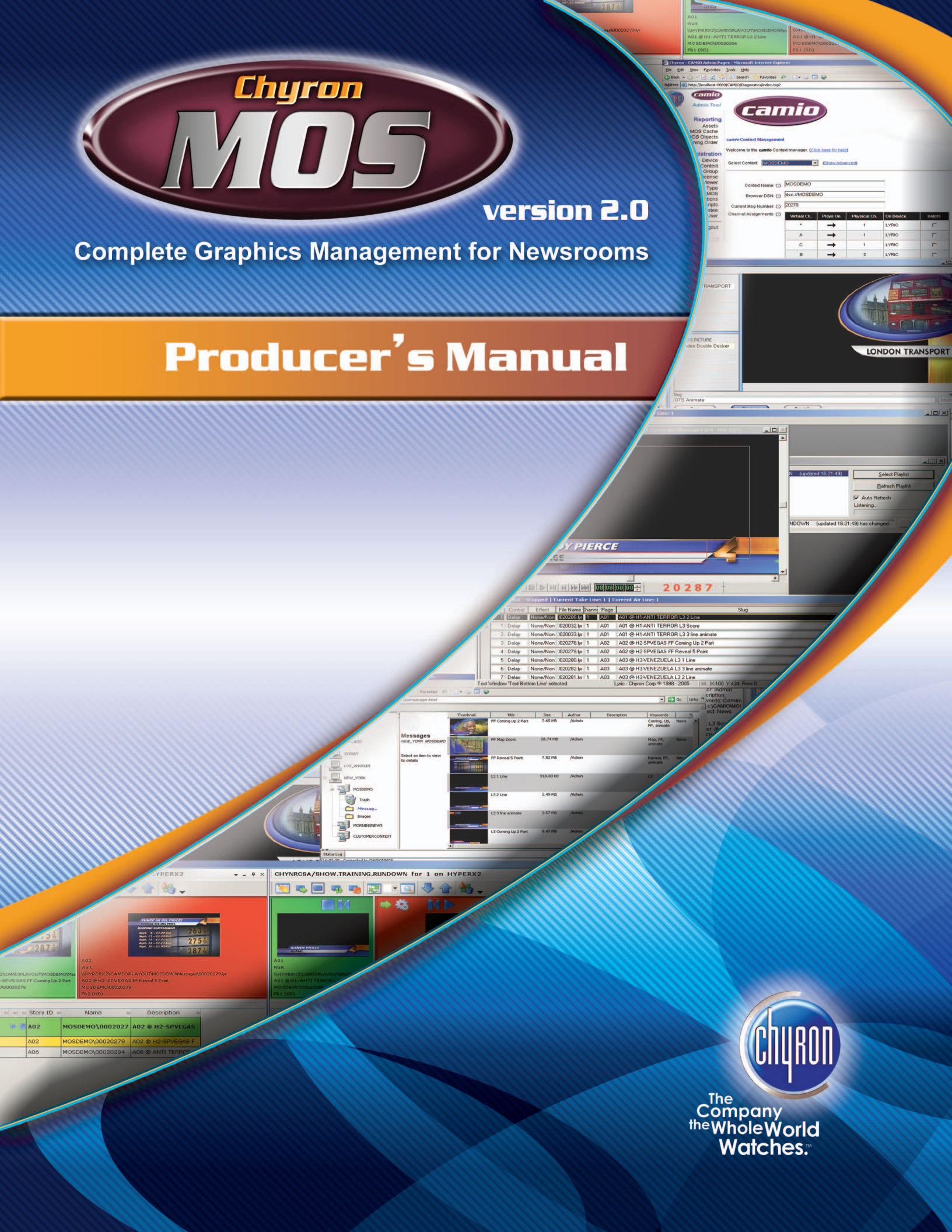

# PRODUCER'S Manual

Publication No. 2A02236, Rev 0

Chyron Corporation 5 Hub Drive Melville, NY 11747 631-845-2000 sales@chyron.com www.chyron.com

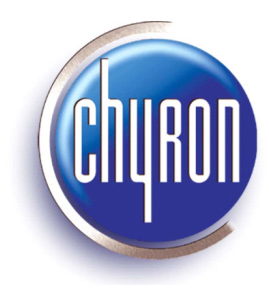

| Title                  | Publication No. | Rev |
|------------------------|-----------------|-----|
| Administrator's Manual | 2A02237         | 0   |
| Art Department Manual  | 2A02239         | 0   |
| Production Manual      | 2A02240         | 0   |

## **Related Publications**

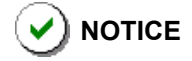

The content of this publication is subject to change without notice. Chyron Corporation reserves the right to make productimprovement changes which may or may not be reflected in this publication. Chyron Corporation is not responsible for any inadvertent admissions, omissions, or errors. Chyron Corporation assumes no liability for damages arising out of, or in connection with, the application or use of any product or application described herein.

Chyron<sup>®</sup>, Duet<sup>®</sup>, Lyric<sup>®</sup>, CODI<sup>®</sup>, iNFiNiT! <sup>®</sup> and Intelligent Interface<sup>®</sup> are registered trademarks of Chyron Corporation.

All other trademarks are property of their respective companies. ©2005 Chyron Corporation

## TABLE of CONTENTS

| CHAPTER 1 Introduction   1     Purpose of this Manual   1     Manual Organization   1     Customer Support   1                                                                                                    |                       |
|----------------------------------------------------------------------------------------------------|-----------------------|
| CHAPTER 2 Overview                                                                                                    |                       |
| CHAPTER 3 Working in LUCI—iNews Environment   5     Getting Started   6     Working in LUCI   6     MOS Objects   7     Insert Function   7     Creating a New MOS Object   7     Replacing/editing Existing MOS Objects   11     Running Orders and the LYRIC Playlist   13     Running Order   14     Editing a Template Data Message   14 | 2<br>3<br>4           |
| CHAPTER 4 Working in LUCI—ENPS Environment   11     Getting Started   14     MOS System Information Flow   14     MOS Objects   14     Running Orders and the LYRIC Playlist   24     Overview   24     MOS Ready to Air   24     Running Order   24                                                                                         | 78894458              |
| CHAPTER 5 The LUCI Interface24Accessing LUCI29Prior to Using LUCI29The LUCI Interface30Overview30Detailed Description33Setting LUCI Preferences39                                                                                                    | 8<br>9<br>0<br>1<br>9 |
| APPENDIX A: Keyboard Shortcuts 42                                                                                                    | 2                     |
| APPENDIX B: Glossary                                                                                                    | 3                     |

1

# INTRODUCTION

## Purpose of this Manual

This manual provides a guide for producers and newsroom staff to the operation and use of the Lyric Universal Control Interface (LUCI) in both the iNews and ENPS environments.

## Manual Organization

Here is a quick overview of the chapters in the manual.

- **CHAPTER 1 INTRODUCTION** gives the purpose of this manual, its organization, and customer support information.
- CHAPTER 2 OVERVIEW provides a brief description of LUCI's capabilities.
- CHAPTER 3 WORKING IN LUCI—iNews Environment the information provided here allows the user to work effectively in LUCI, while in the iNews environment.
- CHAPTER 4 WORKING IN LUCI—ENPS Environment the information provided here allows the user to work effectively in LUCI, while in the ENPS environment.
- CHAPTER 5 The LUCI INTERFACE introduces the user to the LUCI Interface.
- APPENDIX A KEYBOARD SHORTCUTS lists the keyboard shortcuts available to the user.
- **APPENDIX B Glossary** contains terms LUCI users need to understand LUCI and its operation.

## **Customer Support**

For customer support, call 1-888-4-CHYRON (1-888-424-9766).

Visit the Chyron Website at www.chyron.com, for immediate access to our forums and knowledge base, and an array of documentation downloads and other information to assist you.

## NOTES:

## **OVERVIEW**

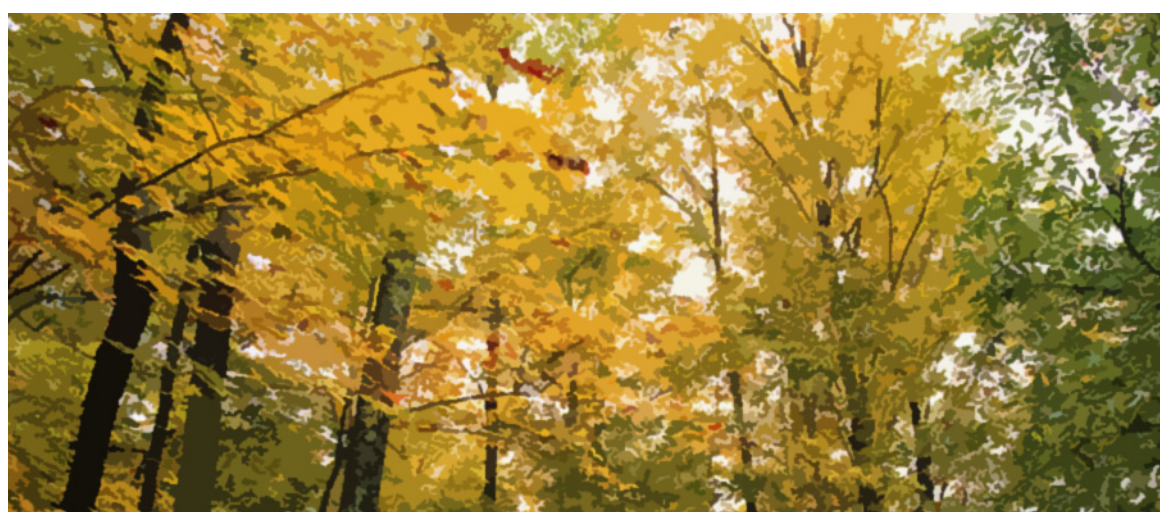

## The LYRIC UNIVERSAL CONTROL INTERFACE

The Lyric Universal Control Interface (LUCI) is a graphical user interface for Chyron MOS. LUCI enables newsroom staff to build and preview graphics for their stories with a WYSIWYG interface and true preview of the content created.

From LUCI, it is possible to access databases containing Lyric Messages, which can then be edited, previewed, and assigned to stories.

LUCI includes template text replacement and simple drag and drop replacement of graphic assets from Chyron's own image library or Proximity's Xenostore. Using Proximity Xenotrack, orders for new graphics can be completed from within the NCS client and incorporated into LUCI CG messages. Chyron's LUCI Interface works within iNews, ENPS, Dalet and Samsung newsroom systems.

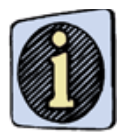

Refer to "APPENDIX B: Glossary" on page 43, for terms LUCI users need to understand to work effectively with LUCI.

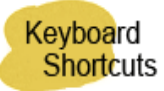

You can use keyboard shortcuts, when working in LUCI. For a list of these shortcuts, see "APPENDIX A: Keyboard Shortcuts" on page 42.

## WORKING in LUCI—iNews Environment

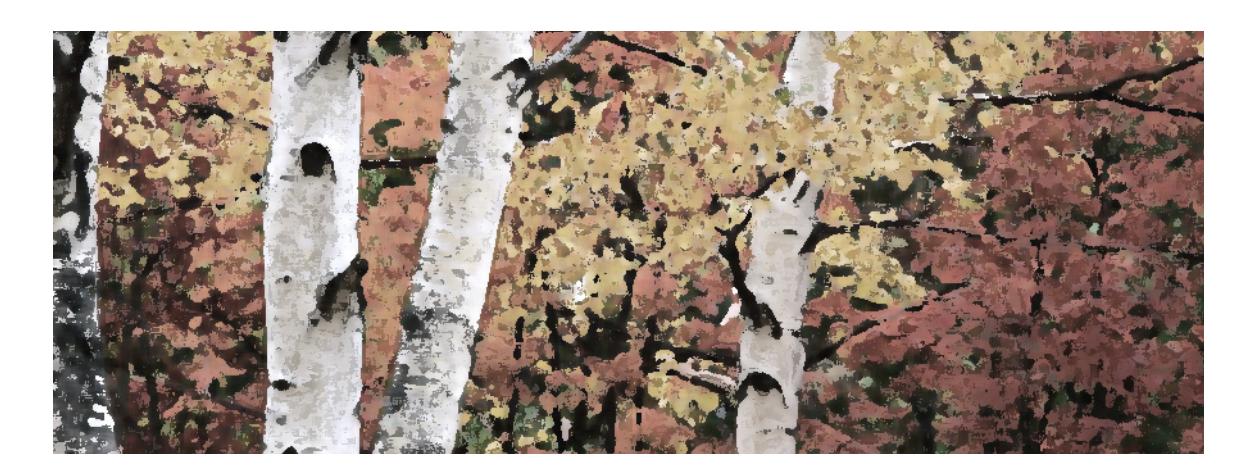

## **GETTING STARTED**

Start iNEWS and open LUCI. See "ACCESSING LUCI" on page 29.

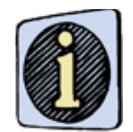

You should first acquaint yourself with the LUCI interface, before working in LUCI. Refer to Chapter 5, "THE LUCI INTERFACE" on page 28, for a detailed description of the LUCI interface, including information on setting LUCI preferences and performing asset searches.

## WORKING in LUCI

Figure 1 depicts the Chyron MOS System Information flow.

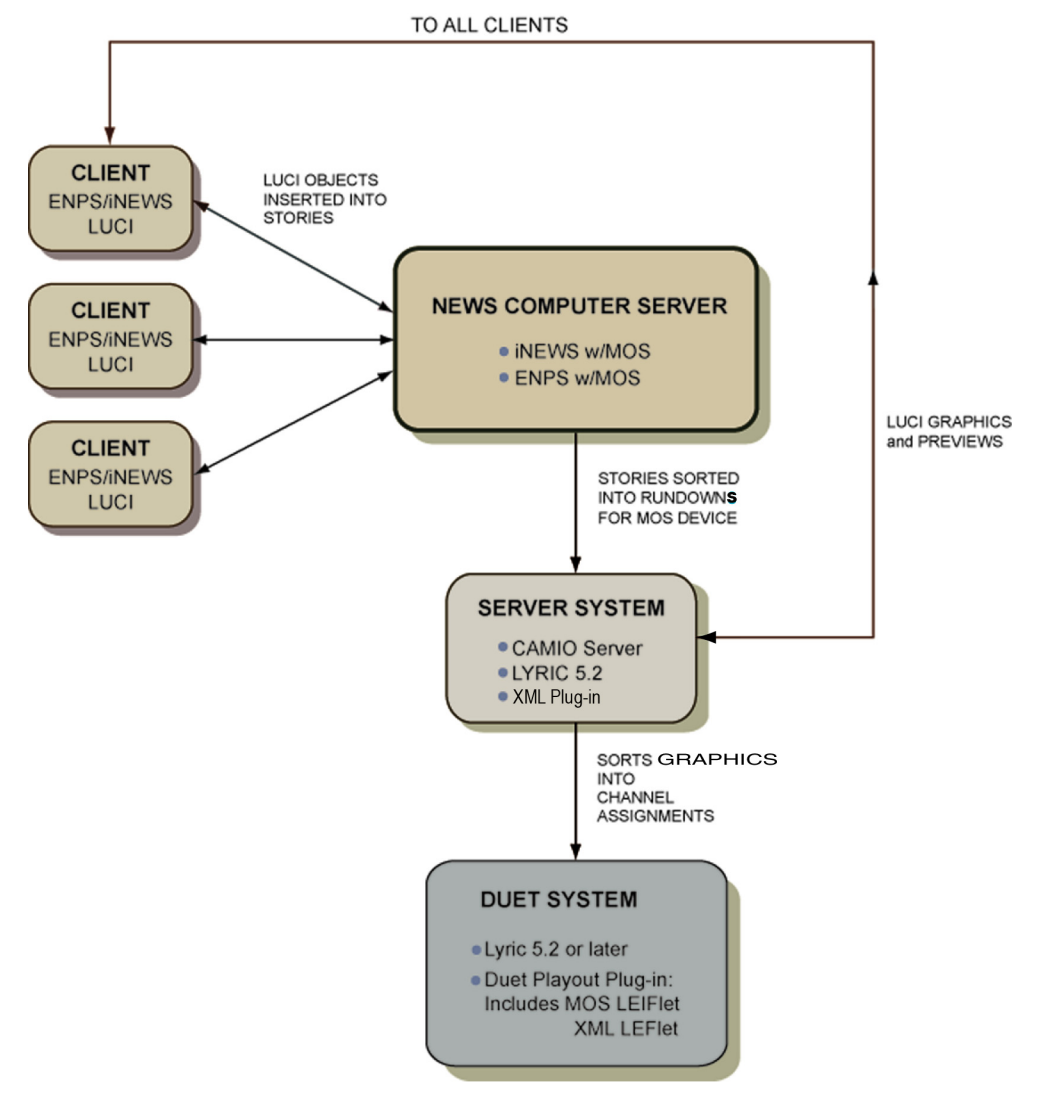

Figure 1 Chyron MOS System Information Flow

## MOS OBJECTS

## DESCRIPTION

A MOS Object consists of a Template Data Message and Metadata. The Template Data Message is based on a Lyric Template, and specifies the text that is to populate the 2D Text Template fields of the Template. The Template Data Message also specifies the image(s) that are to populate the 2D Object Template field(s).

## INSERT FUNCTION

When the Insert function is implemented by clicking Insert or by pressing Ctrl + Alt + I:

- A MOS Object is created.
- The CAMIO ObjID (Production Cue) is assigned the **MOS Object**, and is inserted in the iNews text **Script** (story) and is added to the list of Production Cues. Figure 2 shows the iNews **Production Cues** list and Story text panels. An asterisk (\*) is displayed at the position in the Story Text in which Production Cues were inserted.
- The **Template Data Message** is saved to the Default Message Directory on the Duet on which the **Template Data Message** is to be played. A unique **Msg Number** is assigned to this new **Template Data Message**.

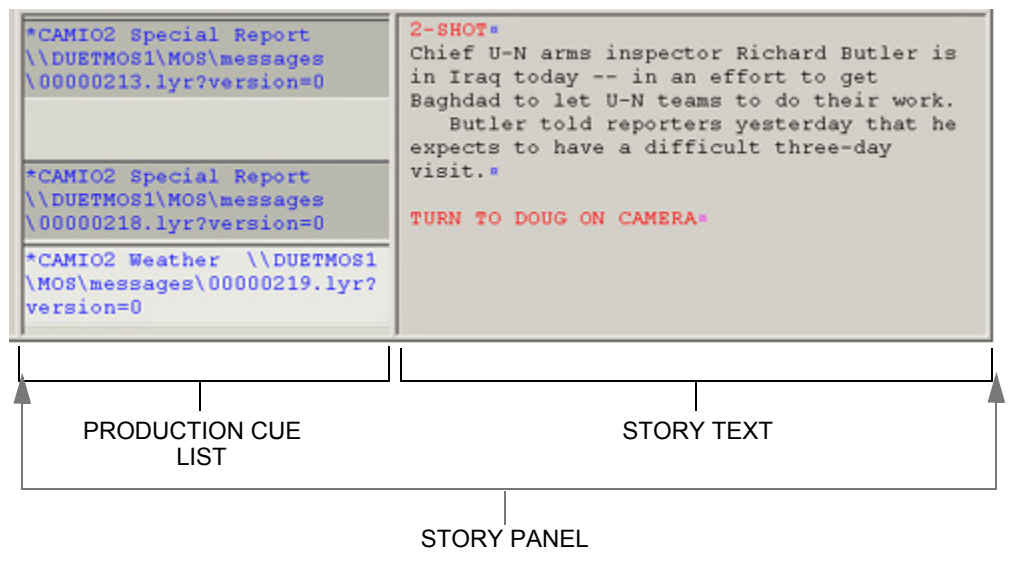

**NOTE:** An \* indicates where a Production Cue is inserted

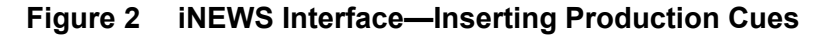

## CREATING a NEW MOS OBJECT

The following steps illustrate how to create a new **MOS Object** and **Template Data Message**, and insert a new **Production Cue** into a text **Script**.

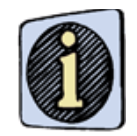

Refer to Chapter 5, "The LUCI INTERFACE, as needed.

1. The **Message Browser** window (Figure 3) displays the available groups of assets known as Context. Note that upon entry to LUCI, the previous state of the interface and all field data are maintained.

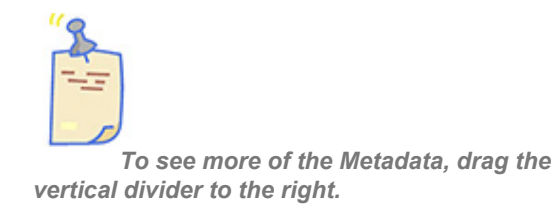

2. If the desired Context is not displayed in the **Context Selection** field, select a Context from the drop-down list box.

3. If necessary, use the arrow keys or the scroll bar to find the desired **Template**. Choose a **Template** that contains at least one 2D Text Template and one 2D Object Template.

4. Highlight the desired **Template**, then press **Enter** or double-click the message. The message's thumbnail image, **Template** field text, and accompanying identifying data are loaded into the Thumbnail Display, Template Edit Panes, and **Slug** field. The **Msg Number** is auto-generated, and so **[AUTO]** is displayed.

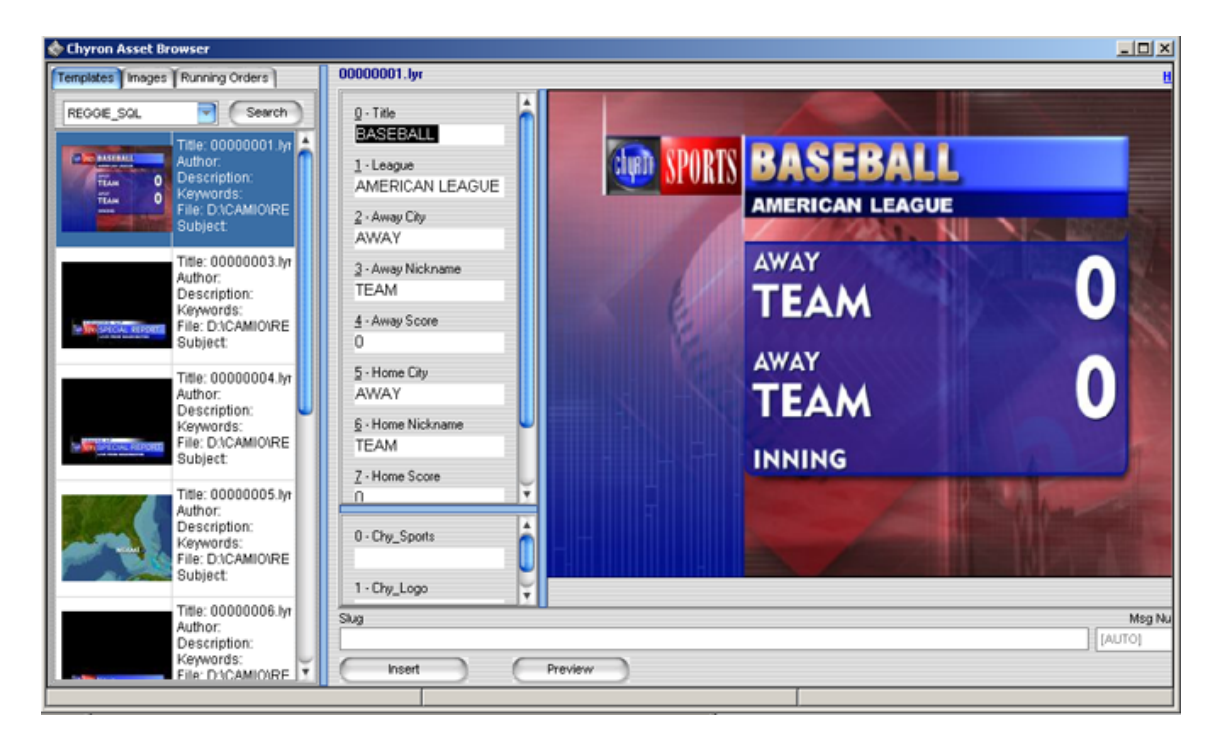

Figure 3 LUCI

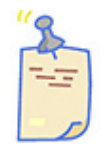

The Template Edit Fields are identified by names that were set when the message was created in Lyric. They are listed in the template number order as assigned when the message was created in Lyric. If a 2D Text Template or 2D Object Template does not have a name, it is labeled as "<empty>." Refer to 2D Text Templates and 2D Object Templates in Lyric's On-Line Help, for detailed information on Template creation.

5. Enter new text into the 2D Text Template Edit Text field(s). Note that the thumbnail image shown in the Thumbnail Display does not reflect the change.

6. Click the **Images** tab. The available images in the selected Context are displayed. If the desired Context is not displayed in the **Context Selection** field, select a Context from the drop-down list box. Scroll to the image that is to replace the default image in the 2D Object Template.

7. Highlight the desired image in the **Images** tab (Figure 4), and then drag it to the **2D Object Template** field in the **2D Object Template** Edit Pane.

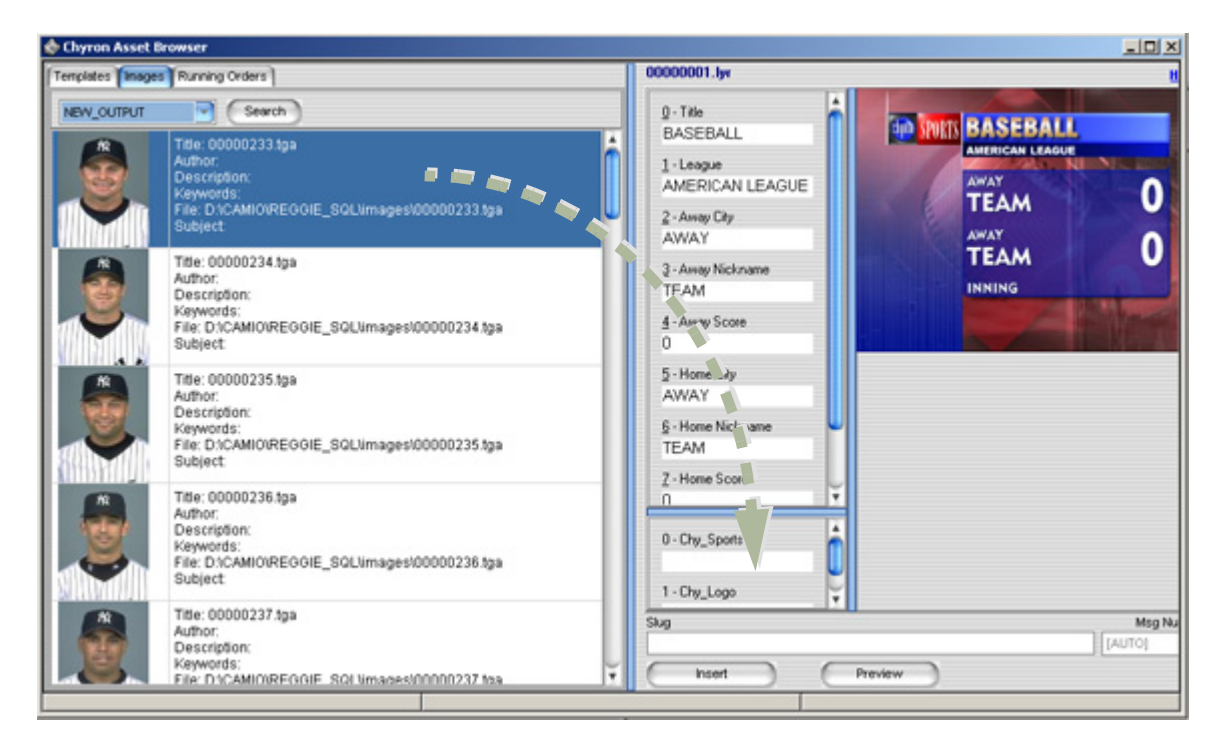

Figure 4 Images Tab

8. Enter a name into the Slug field. If none is entered, one will automatically be generated.

9. To preview the message, click the **Preview** button or press **Ctrl + Alt + P**. The Message Preview window opens, displaying the message containing the new text. Click the **Close** icon to exit the window.

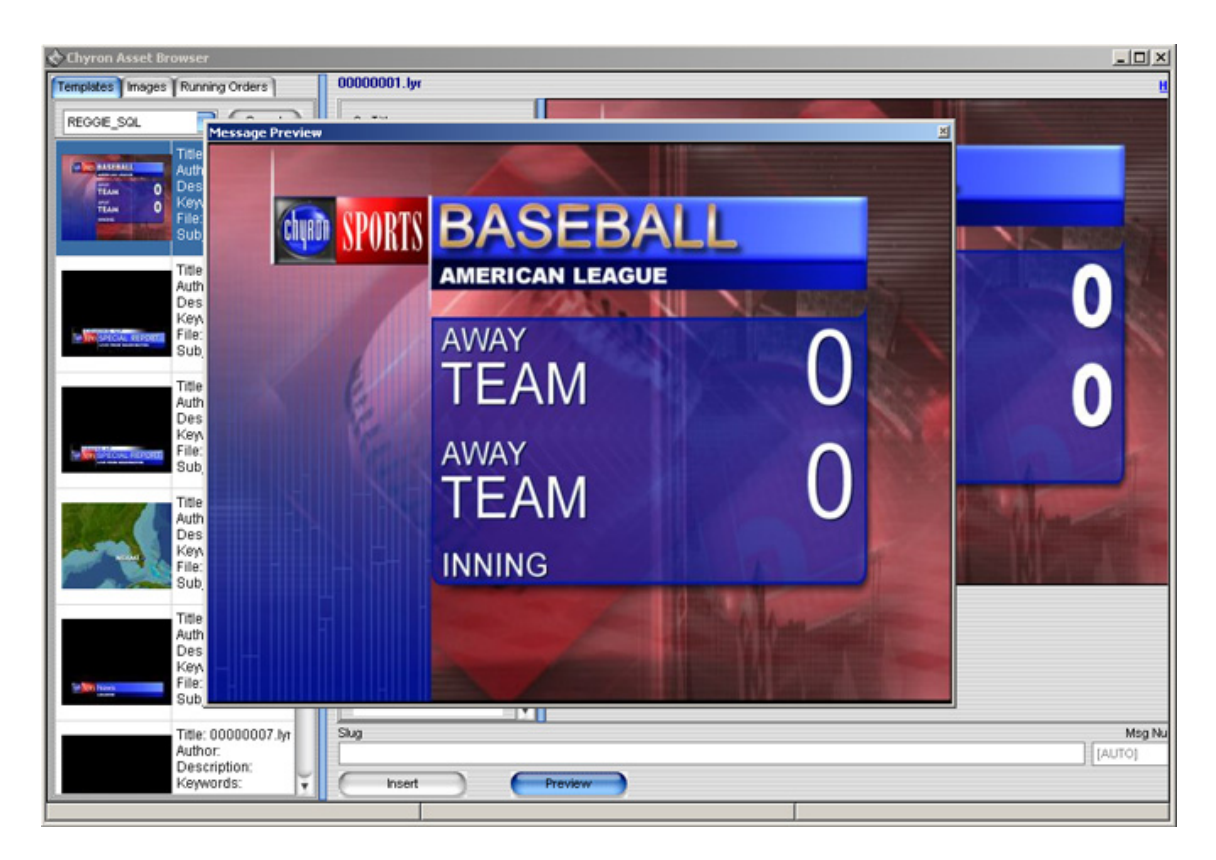

Figure 5 MOS Object (Template Data Message) Preview

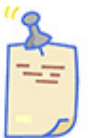

If font characters from Template text do not display correctly in Preview, it could be that the font used when the Lyric message was created is not available on the CAMIO Server that is rendering the messages. If this occurs, the font must be copied to the CAMIO Server, as only characters already in the message will display correctly. Contact your Chyron MOS Administrator, for assistance.

10. Place the cursor in the Story Text panel (Figure 6) where the new **MOS Object** is to be placed.

11. The selected **MOS Object** can be added to the story in several ways:

• Click Insert or press Ctrl + Alt + I.

or

• Drag a thumbnail image to the script.

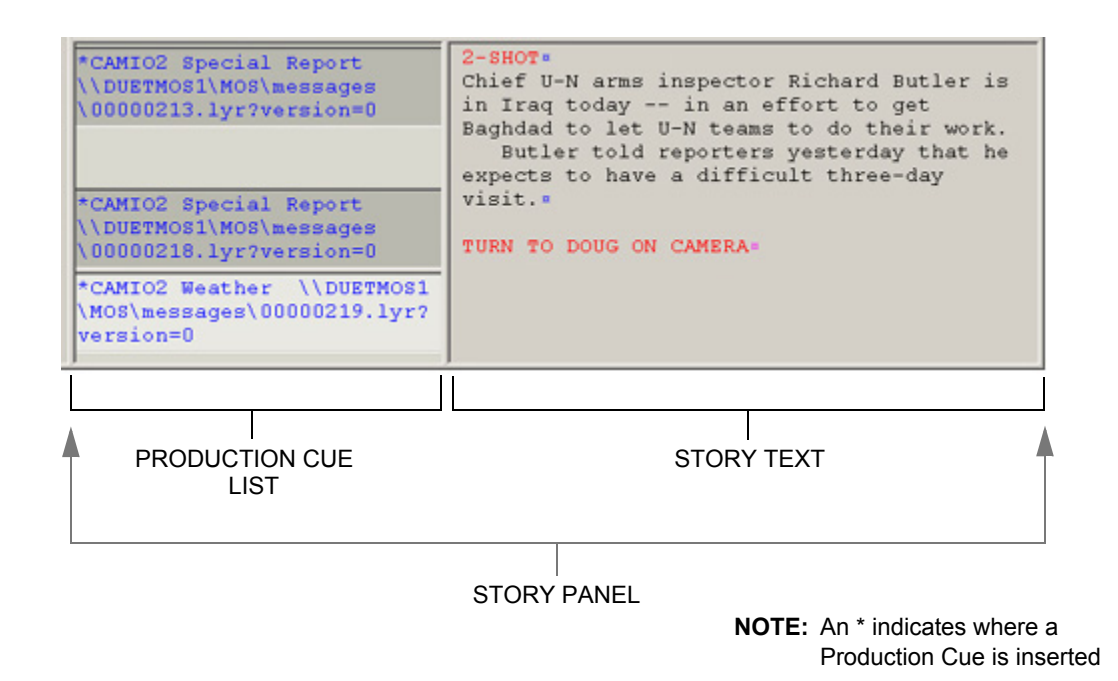

## Figure 6 MOS Object Inserted as Production Cue and in Story Text

12. Click **OK** if the existing **MOS Object** is to be replaced, or **Cancel** to retain the existing **MOS Object** as the Production Cue. The warning closes. The new **MOS Object** information is displayed as a Production Cue (Figure 6). An asterisk (\*) is displayed at the position in the Story Text in which the **MOS Object** was inserted.

The code displayed as the Production Cue is an abbreviated version of the code describing the **MOS Object**. This abbreviated code is known as a MOS Abstract.

The display format of the MOS Abstract is determined by MOS Abstract configuration in CAMIO MOS Administration. The syntax of the example show in the previous figure is:

#### <Chyron MOS Gateway>Slug yyyyyyyy(xxxxxxx)

Where

:

- Chyron MOS Gateway is configured through iNews.
- Slug is the name specified in the Slug field.
- yyyyyyyy is the Message ID of the **Template Data Message** that is created.
- xxxxxxxx is the Message ID of the Template (selected from the Templates tab) on which the Template Data Message is built. If the Message ID is less than eight digits long, the leading zeroes are not displayed in the MOS Object.

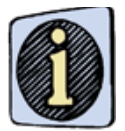

To change the MOS Abstract format, contact your System Administrator for assistance,

#### **PREVIEWING the MOS OBJECT**

After insertion into Story Text, the **MOS Object** can be previewed.

To preview the MOS Object:

 Double-click the Production Cue for the MOS Object. It is loaded into LUCI. If not open when the MOS Object was loaded, the Templates Tab is displayed. Additionally, the Thumbnail and Template fields are that of the MOS Object, and the Msg Number field reflects the Message ID of the Template Data Message that was created when the MOS Object was created.

When the story is saved, the objects become a part of the show Rundown..

## REPLACING/EDITING EXISTING MOS OBJECTS

To replace a **MOS Object** (Figure 7):

1. Double-click on an existing MOS Object in the production cue to load LUCI with the existing MOS Object.

- 2. Edit the content or template type.
- 3. Click Save.

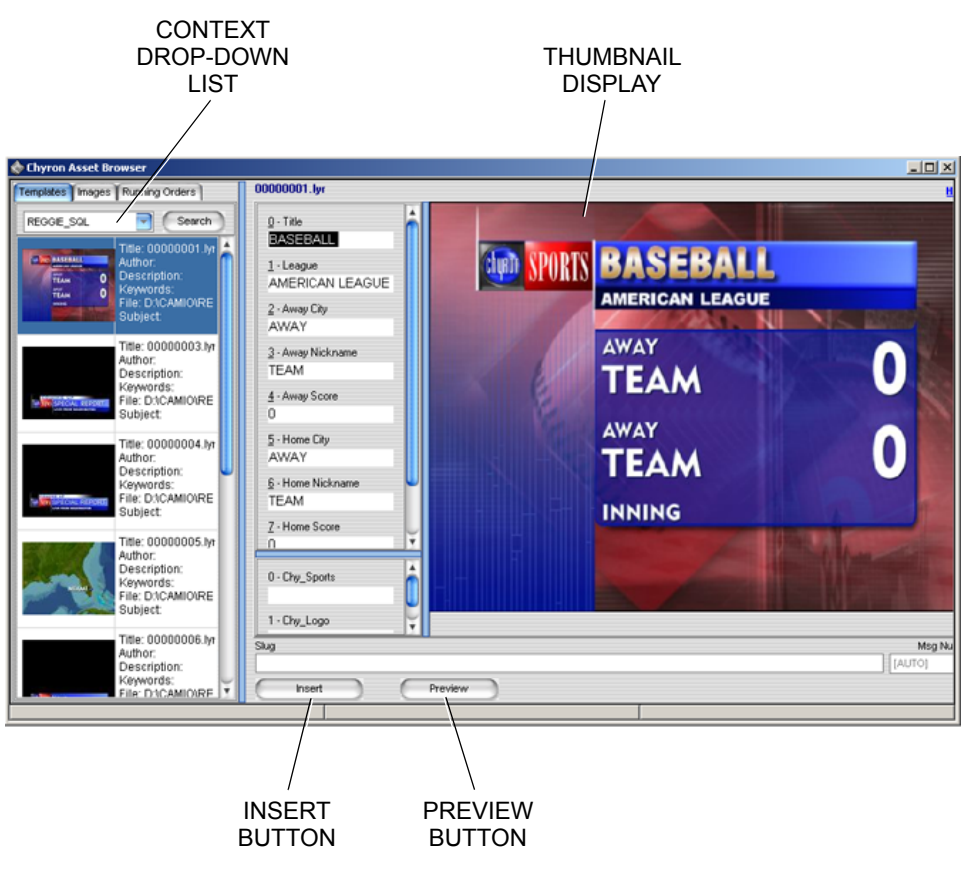

Figure 7 LUCI

## RUNNING ORDERS and the LYRIC PLAYLIST

## **RUNNING ORDER**

In order for the **Running Order** to be updated, the story must be saved in the newsroom client, then execute a **Monitor Load**. Refer to Establishing the iNEWS Gateway Connection for details of **Monitor Load**.

This prompts the NCS Server to send the **Running Order** update to the CAMIO Server, which then communicates the update both to the Lyric **Playlist** on the playout system and directly back to the **Running Order** in LUCI. The results of the update can be viewed in the **Running Orders Browser** within LUCI (see "RUNNING ORDERS BROWSER" on page 34) and in the Lyric **Playlist** on the playout system.

To display the **Running Order** for a show:

1. Open LUCI.

2. Click the **Running Orders** tab (Figure 8). If the correct Rundown name is not displayed in the Rundown List field select it from the **Running Orders Selection** list box. A list of all of the **Template Data Messages**, generated for the selected Rundown, should be displayed.

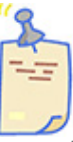

If the update does not occur, then the Save Story and Monitor Load procedures, described previously, must be performed.

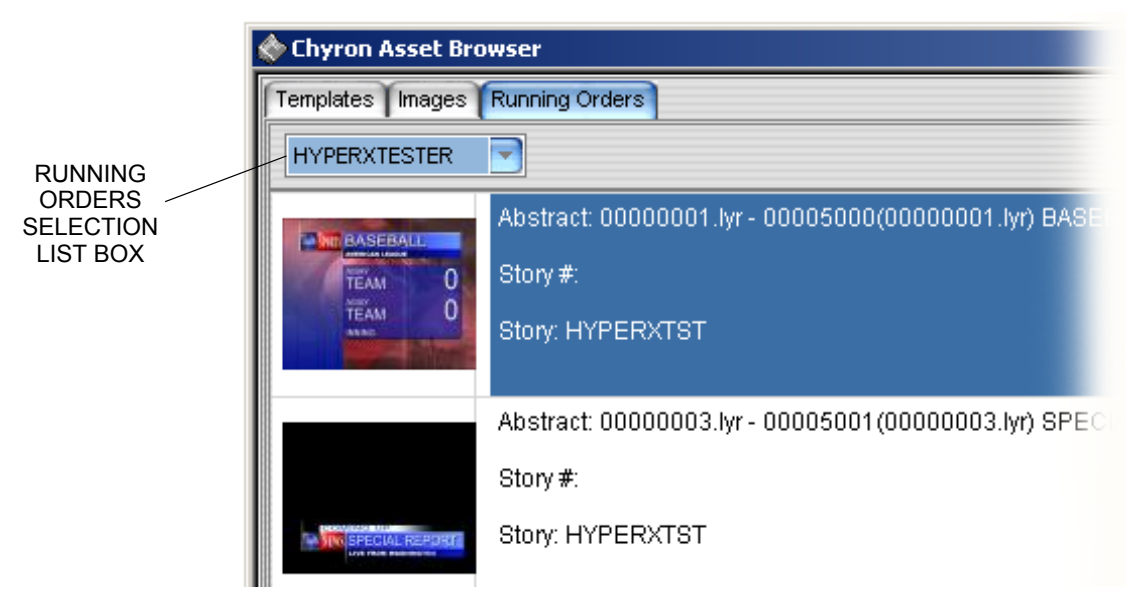

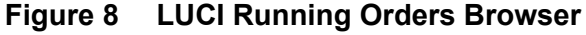

3. Right-click on the **Running Orders Browser**, and select **Refresh** from the Context menu to ensure that the **Running Order** reflects the latest updates.

**MOS Objects** associated with stories in the rundown can be searched and viewed from the **Running Orders Browser** in a similar manner as from the **Templates Browser**. They also can be edited from the **Running Orders Browser**.

To edit MOS Objects from the Running Orders Browser:

- 1. Highlight the desired message, then press **Enter** or double-click the message.
- 2. Edit the 2D Text Template fields, 2D Object Template fields, and/or the Slug.
- 3. Click the **Save** button. The **Confirm** prompt is displayed.
- 4. Click Yes to save the edited message.

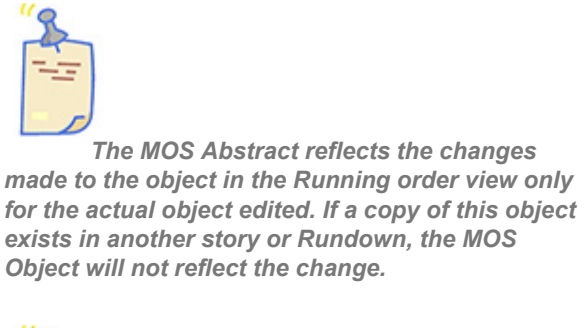

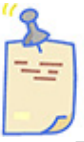

The Administrator can configure for the edit feature to be displayed in the Running Order View.

## EDITING a TEMPLATE DATA MESSAGE

After a **Template Data Message (MOS Object)** is created, it can be edited. For example, to correct a misspelling.

To edit a MOS Object:

1. In the iNEWS **Production Cue List** (Figure 9), highlight the Production Cue that is to be edited.

| *CAMIO2 Special Report<br>\\DUETMOS1\MOS\messages<br>\00000213.lyr?version=0<br>*CAMIO2 Special Report<br>\\DUETMOS1\MOS\messages<br>\00000218.lyr?version=0 | 2-SHOT:<br>Chief U-N arms inspector Richard Butler is<br>in Iraq today in an effort to get<br>Baghdad to let U-N teams to do their work.<br>Butler told reporters yesterday that he<br>expects to have a difficult three-day<br>visit.:<br>TURN TO DOUG ON CAMERA: |  |  |
|----------------------------------------------------------------------------------------------------|----------------------------------------------------------------------------------------------------|--|--|
| *CAMIO2 Weather \\DUETMOS1<br>\MOS\messages\00000219.lyr?<br>version=0                                                                                       |                                                                                                    |  |  |
|                                                                                                    |                                                                                                    |  |  |
| <br>PRODUCTION CUE<br>LIST                                                                                                    | <br>STORY TEXT                                                                                                    |  |  |
|                                                                                                    | <b>NOTE:</b> An * indicates where a<br>Production Cue is inserted                                                                                                    |  |  |

Figure 9 iNews Production Cue List

2. Double-click or right-click on the Production Cue and select **Edit Production Cue** from the Context menu. The Quick Edit interface is displayed (Figure 10).

| 🔷 Chyron Asset Brows | ier                                                                                                    |                                                                                                    |                          |                                        |                    |
|----------------------|----------------------------------------------------------------------------------------------------|----------------------------------------------------------------------------------------------------|--------------------------|----------------------------------------|--------------------|
| Templates Images Ru  | nning Orders                                                                                                    | 00000001.lyr - 00005000(000                                                                                                    | 00001.lyr) BASEBALL AMER |                                        | H                  |
| Hyperxtester S       | bstract 000000       bory #:       bory #:       bstract 000000       bory #:       bstract 000000       tory #:       bstract 000000       tory #:       bstract 000000       tory #:       bstract 000000       tory #:       bstract 000000       tory #:       bstract 000000       tory #:       bstract 000000       tory #:       bstract 000000       tory #:       bstract 000000       tory #:       bstract 000000 | g - Title EXISTERALL 1 - League AMERICAN LEAGUE 2 - Amay City AWAY 3 - Amay Nickname TEAM 4 - Amay Score 0 5 - Home City AWAY § - Home Nickname TEAM 7 - Home Score 0 8 - Inning INNING 0 - City_Sports 1 - City_Logo | SPORTS                   | AWAY<br>TEAM<br>AWAY<br>TEAM<br>INNING | 000                |
| A S                  | bstract 000000<br>tory #.                                                                                                    | Sug<br>00000001.lyr<br>Save                                                                                                    | Proview                  |                                        | Mag Nu<br>00005000 |
| 2                    |                                                                                                    |                                                                                                    |                          | 2                                      |                    |

Figure 10 Quick Edit Interface

- 3. Edit the **Template** fields and/or the Slug.
- 4. When done, click **Save**.

Each time a message is edited, the **Template Description Message Number** remains the same, but the **Template Data Version Number** increments. When an update is performed (Save Story, then Monitor Queue Load), the **Playlist** is updated with the newest version. See "RUNNING ORDERS and the LYRIC PLAYLIST" on page 13.

To view and edit (as opposed to replace) the message associated with the **MOS Object**, it is necessary to do so from the **Running Orders** tab. *Refer to "RUNNING ORDERS and the LYRIC PLAYLIST" on page 13.* 

## Access Using a Macro

In addition, an iNEWS macro can be used to invoke **LUCI**. Note that any additional keystrokes in the macro will persist and will be executed within the context of **LUCI**.

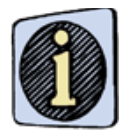

Contact your iNews Administrator for help in creating an iNews macro.

4

## WORKING in LUCI—ENPS Environment

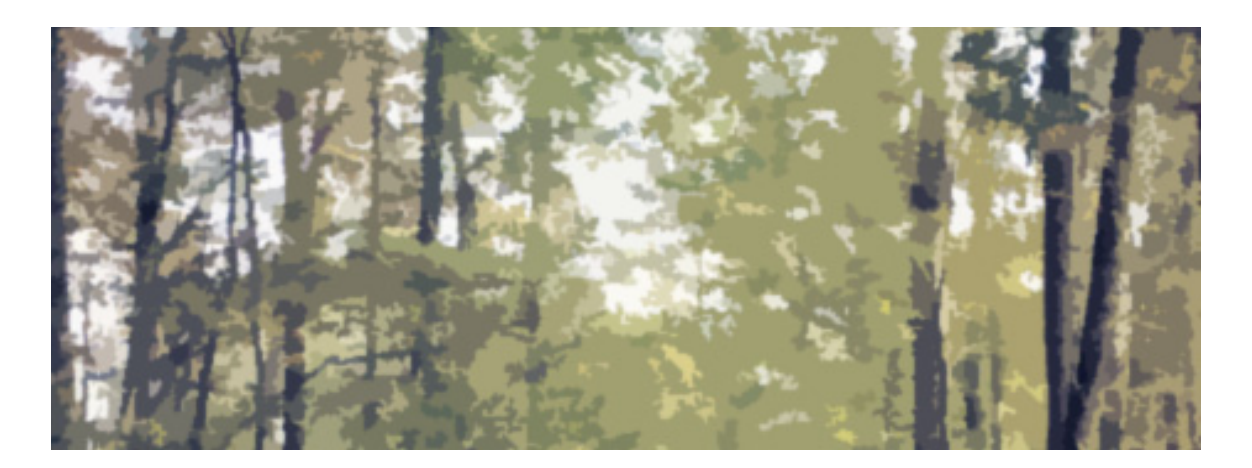

## **GETTING STARTED**

Start ENPS and open LUCI. See "ACCESSING LUCI" on page 29.

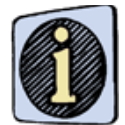

You should first acquaint yourself with the LUCI interface, before working in LUCI. Refer to Chapter 5, "THE LUCI INTERFACE" on page 28, for a detailed description of the LUCI interface, including information on setting LUCI preferences and performing searches within LUCI.

## MOS SYSTEM INFORMATION FLOW

Figure 11 depicts the Chyron MOS System information flow.

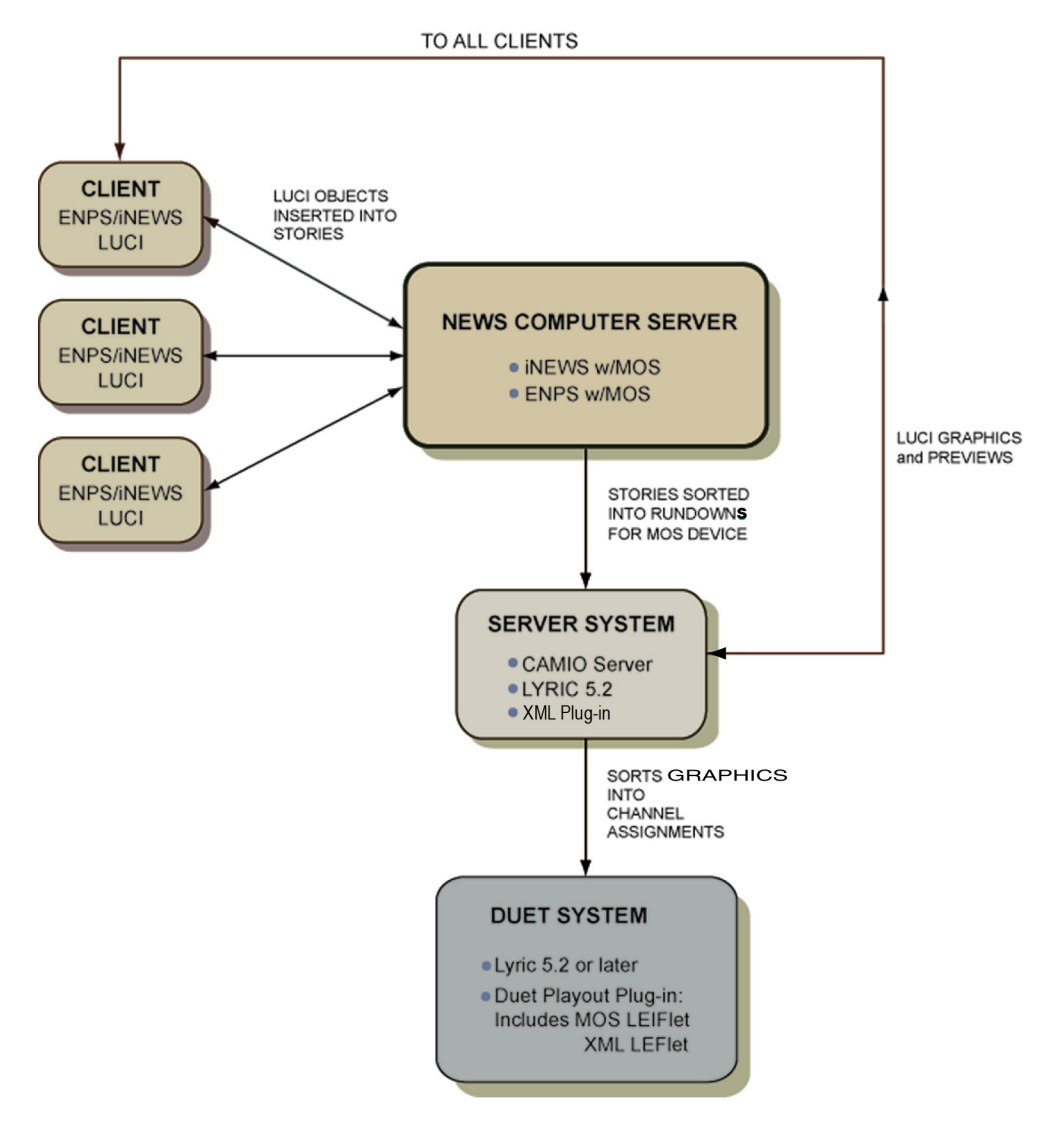

Figure 11 Chyron MOS System Information Flow

## MOS OBJECTS

A MOS Object consists of a Template Data Message and Metadata. The Template Data Message is based on a Lyric Template, and specifies the text that is to populate the 2D Text Template fields of the Template. The Template Data Message also specifies the image(s) that are to populate the 2D Object Template field(s).

## **INSERT FUNCTION**

When the Insert function is implemented by clicking Insert or by pressing Ctrl + Alt + I:

- A MOS Object is created.
- The CAMIO ObjID (Production Cue) is assigned the MOS Object, and is inserted in the ENPS Script
- The **Template Data Message** is saved to the Default Message Directory on the Duet on which the **Template Data Message** is to be played. A unique **Msg Number** is assigned to this new **Template Data Message**.

## **CREATING a NEW MOS OBJECT**

The following steps illustrate how to create a new **MOS Object** and **Template Data Message**, and insert a new Production Cue into a text **Script**.

1. Open LUCI.

2. The **Message Browser** window (Figure 12) displays the available assets in the selected Context. Note that upon entry to LUCI, the previous state of the interface and all field data are maintained.

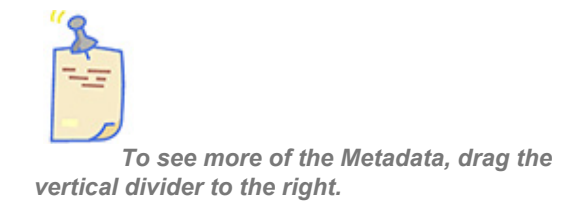

3. If the desired Context is not displayed in the **Context Selection** field, select a Context from the drop-down list box.

4. If necessary, use the arrow keys or the scroll bar to find the desired **Template**. Choose a **Template** that contains at least one 2D Text Template and one 2D Object Template.

5. Highlight the desired **Template**, then press **Enter** or double-click the message. The message's thumbnail image, **Template** field text, and accompanying identifying data are

loaded into the Thumbnail Display, Template Edit Panes, and Slug field. The Msg Number is auto-generated, and so [AUTO] is displayed.

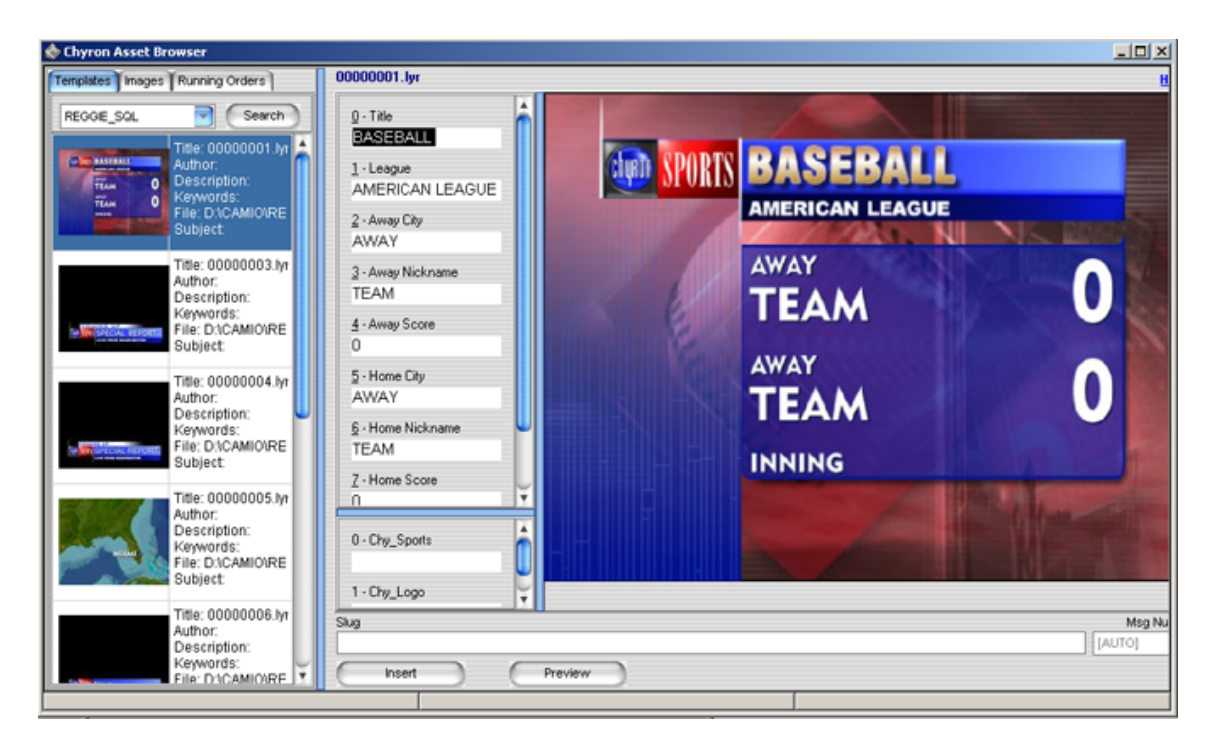

Figure 12 LUCI

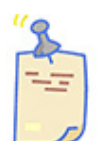

The Template Edit Fields are identified by names that were set when the message was created in Lyric. They are listed in the template number order as assigned when the message was created in Lyric. If a 2D Text Template or 2D Object Template does not have a name, it is labeled as "<empty>." Refer to 2D Text Templates and 2D Object Templates in Lyric's On-Line Help, for detailed information on Template creation.

6. Enter new text into the 2D Text Template Edit Text field(s). Note that the thumbnail image shown in the Thumbnail Display does not reflect the change.

7. Click the **Images** tab. The available images in the selected Context are displayed. If the desired Context is not displayed in the **Context Selection** field, select a Context from the drop-down list box. Scroll to the image that is to replace the default image in the 2D Object Template.

8. Highlight the desired image in the **Images** tab (Figure 13), and then drag it to the **2D Object Template** field in the **2D Object Template** Edit Pane.

| 🐟 Chyron Asset B | trowser                                                                                                    |                                                                           |                          |
|------------------|----------------------------------------------------------------------------------------------------|---------------------------------------------------------------------------|--------------------------|
| Templates Image  | Running Orders                                                                                                    | 00000001.lyr                                                              |                          |
|                  | Search<br>Title: 00000233.tga<br>Author:<br>Description:<br>Keywords:                                                                                                    | 0-Title<br>BASEBALL<br>1-League<br>AMERICAN LEAGUE                        |                          |
|                  | File: D1/CAMIO/REGGIE_SQL1/mages/00000233.tga<br>Subject:<br>Title: 00000234.tga<br>Author:<br>Description:<br>Keywords:<br>File: D1/CAMIO/REGGIE_SQL1/mages/00000234.tga<br>Subject: | 2 - Away City<br>AWAY<br>3 - Away Nickname<br>TEAM<br>4 - Away Score<br>0 | AWAY<br>TEAM O<br>INNING |
|                  | Title: 00000235.tga<br>Aufhor:<br>Description:<br>Keywords:<br>File: DhCAMIO'REGGIE_SQL\images\00000235.tga<br>Subject:                                                               | 5 - Home Jy<br>AWAY<br>§ - Home Nich same<br>TEAM<br>7 - Home Score       |                          |
|                  | Title: 00000236.tga<br>Aufhor:<br>Description:<br>Keywords:<br>File: D1:CAMIO/REGGIE_SQLJimages/00000236.tga<br>Subject                                                               | 0 - Chy_Sports                                                            |                          |
|                  | Title: 00000237.tga<br>Author:<br>Description:<br>Keywords:<br>File: D1/CAMIO/RE/GRIE: SQI Images/00000237.tga                                                                        | V Insert Preview                                                          | Mag Na<br>[AUTO]         |

Figure 13 Images Tab

9. Enter a name into the Slug field. If none is entered, one will automatically be generated.

10. To preview the message, click the **Preview** button or press **Ctrl + Alt + P**. The Message Preview window opens, displaying the message containing the new text (Figure 14). Click the **Close** icon or the **Esc** key, to exit the window.

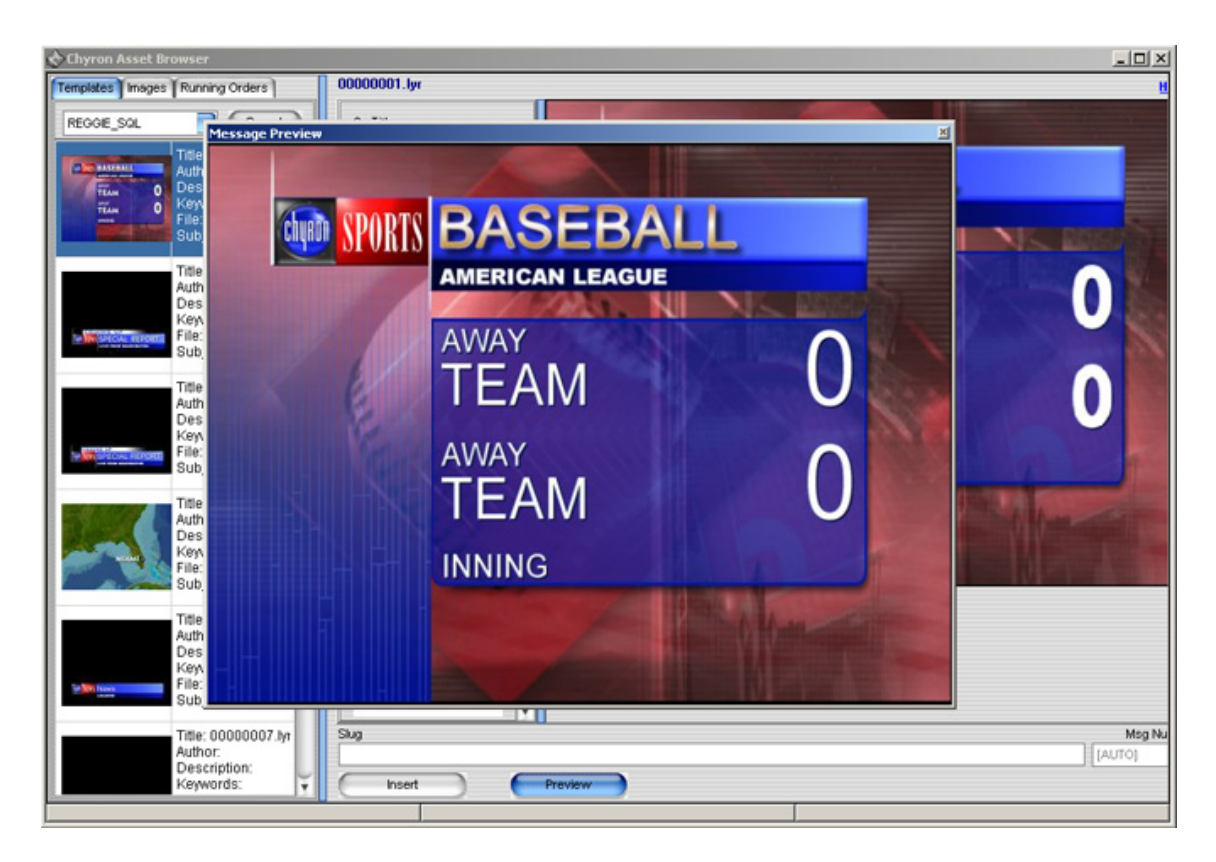

Figure 14 MOS Object (Template Data Message) Preview

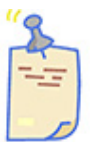

If font characters from Template text do not display correctly in Preview, it could be that the font used when the Lyric message was created is not available on the CAMIO Server that is rendering the messages. If this occurs, the font must be copied to the CAMIO Server, as only characters already in the message will display correctly. Contact your LUCI Administrator, to have correct fonts loaded for accurate previews.

- 11. Click or press Ctrl + Alt + I. The Insert Confirm dialog is displayed.
- 12. The MOS Object is inserted at the cursor position in the Script (Figure 15).

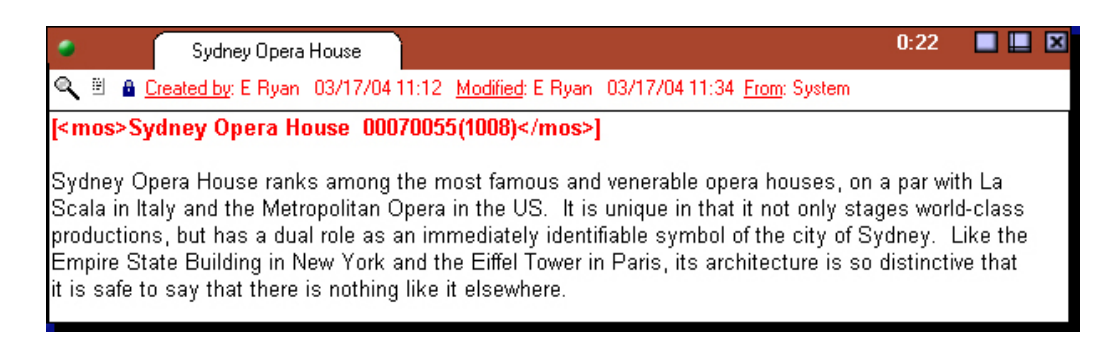

## Figure 15 MOS Object Inserted as Production Cue and in Story Text

The code inserted in the **Script** is an abbreviated version of the code describing the **MOS Object**. This abbreviated code is known as a **MOS Abstract**. The display format of the **MOS Abstract** is determined by MOS Abstract configuration in CAMIO MOS Administration. The syntax of the example show in the previous figure is:

## [<mos>Slug yyyyyyy(xxxxxxx)</mos>]

Where

- Slug is the name specified in the Slug field.
- yyyyyyyy is the Message ID of the Template Data Message that is created.
- xxxxxxxx is the Message ID of the Template (selected from the Templates tab) on which the Template Data Message is built. If the Message ID is less than eight digits long, the leading zeroes are not displayed in the MOS Object.

## **PREVIEWING the MOS OBJECT**

After insertion into the Script, the MOS Object can be previewed.

To preview the **MOS Object**:

In the Script, double-click on the MOS Object. It is loaded into LUCI. If not open when the MOS Object was loaded, the Templates Tab is displayed. Additionally, the Thumbnail and Template fields are that of the MOS Object, and the Msg Number field reflects the Message ID of the Template Data Message that was created when the MOS Object was created

The **MOS Object** can now be added to the **Running Order** by saving the story. See "RUNNING ORDERS and the LYRIC PLAYLIST" on page 24.

## RUNNING ORDERS and the LYRIC PLAYLIST

## **OVERVIEW**

This section describes how **MOS Objects** are added to the **Running Order** within LUCI, to the **Rundown** in ENPS, and to a **Playlist** on the playout system.

A Lyric **Running Order** is a list of **Template Data Messages** that are to be played back during a particular production. The order in which they are displayed is determined by their order within a **Script**, and the order of the **Script** within a **Rundown**.

A **Rundown** is a list of **Scripts**, in order of broadcast. **ENPS Help** provides detailed information on creating **Scripts** and Rundowns, but in brief, here is how it works:

After a **Script** is created in ENPS, the user adds **MOS Objects** to the **Script**, as described in "MOS OBJECTS" on page 19. The user (or multiple users) then adds **Scripts** to the **Rundown** in ENPS. For example, a **Rundown** can contain all of the **Scripts** for the 11pm News. After the **Script** is added to a **Rundown**, the **CAMIO Server** also passes the **MOS Object** data to the playout system(s) that is to play out the messages created within the ENPS-LUCI environment. A Playlist is automatically created and updated as new **MOS Object** data is transmitted from the CAMIO Server to the playout system. The messages in the Playlist are reflected in the **Running Orders** tab in LUCI.

Once a Rundown (Figure 16) contains a **Script** containing a **MOS Object**, the **Rundown** appears in the **Running Orders** drop-down list box in the **Running Orders** tab in LUCI. Additionally, the information about the **MOS Objects** in the **Running Order** automatically drives the creation and update of an open **Playlist** on a playout system, which can then be played to air.

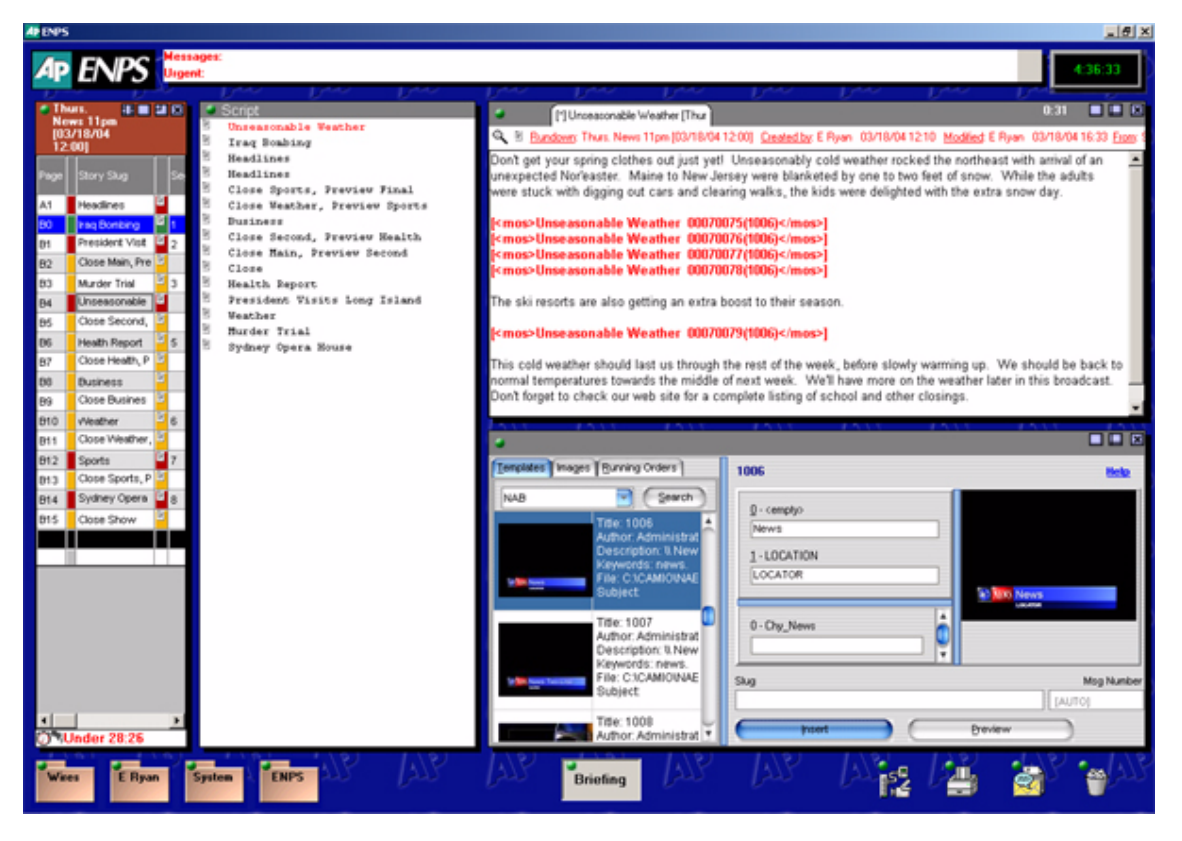

Figure 16 ENPS Interface Showing Script, Script List and Rundown

## MOS READY TO AIR

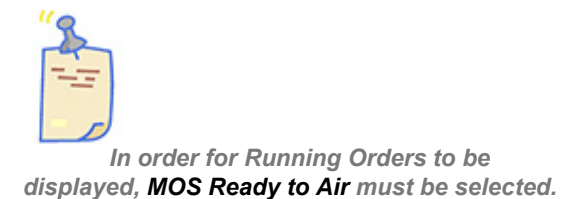

To select MOS Ready to Air (Figure 17):

1. Click the rover for the **Rundown**.

2. Select **MOS Ready to Air** in drop-down menu (Figure 17). When **Ready to Air** is active, there is a checkmark next to its listing in the menu.

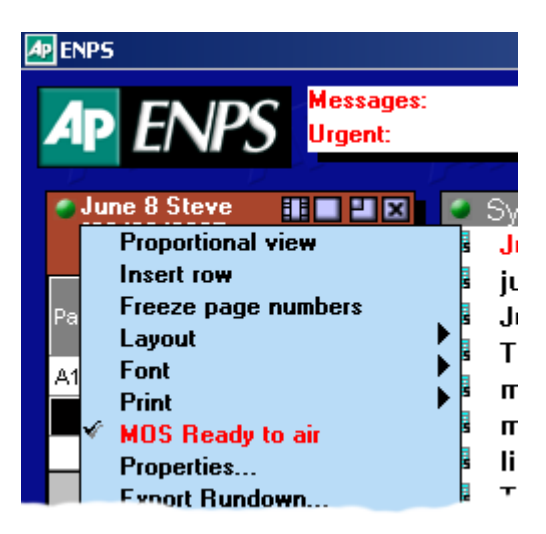

Figure 17 MOS Ready to Air

In the instance where messages from Contexts residing on different systems are contained in one **Running Order**, the **Running Order** is automatically sent to the system from which the first message originated.

## RUNNING ORDER

To display the Running Order for a show:

1. Open LUCI.

2. Click the **Running Orders** tab (Figure 18). If the correct Rundown name is not displayed in the Rundown List field select it from the **Running Orders Selection** list box. A list of all of the **Template Data Messages**, generated for the selected Rundown, should be displayed.

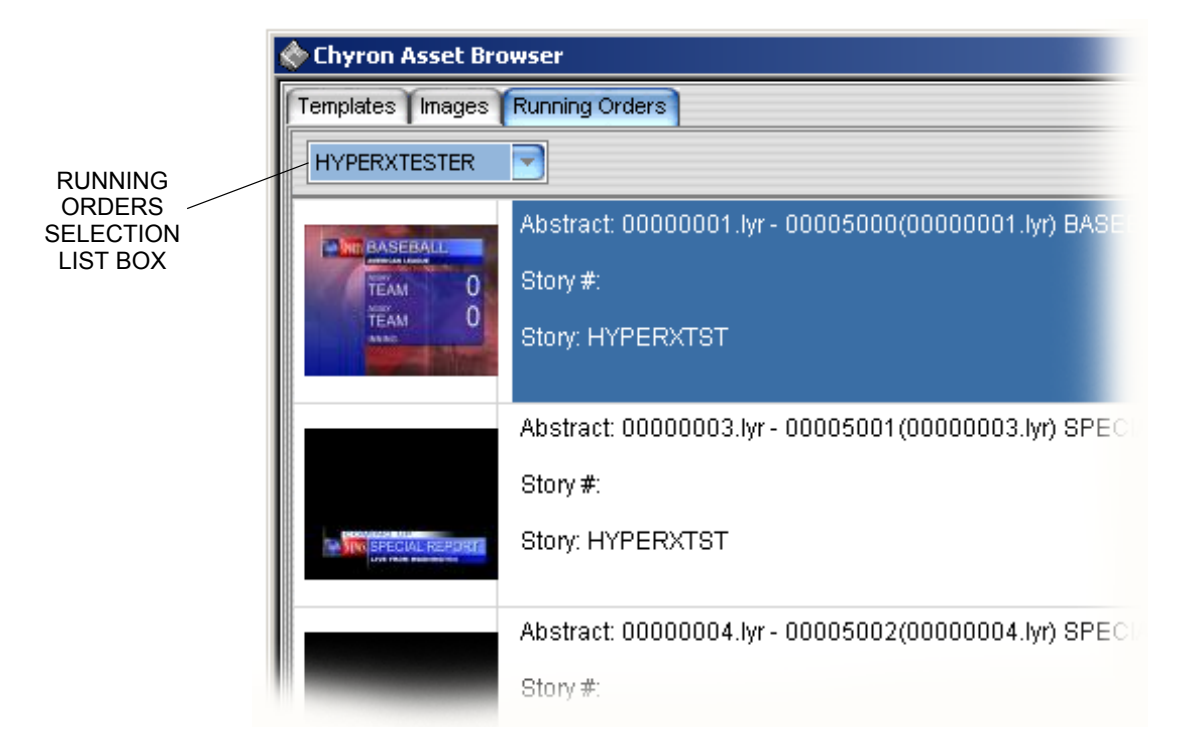

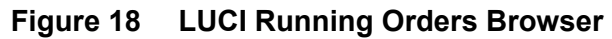

3. Right-click on the **Running Orders Browser**, and select **Refresh** from the Context menu to ensure that the Running Order reflects the latest updates.

**Templates** can be searched and viewed from the **Running Orders Browser** in a similar manner as from the **Templates Browser**. They also can be edited from the **Running Orders Browser**.

#### To Edit a Template:

- 1. Highlight the desired message, then press Enter or double-click the message.
- 2. Edit the 2D Text Template fields, 2D Object Template fields, and/or the Slug.
- 3. Click the Save button. The Confirm prompt is displayed.
- 4. Click **Yes** to save the edited message.

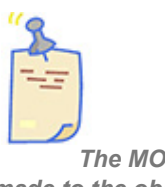

The MOS Abstract reflects the changes made to the object in the Running order view only for the actual object edited. If a copy of this object exists in another story or Rundown, the MOS Object will not reflect the change.

#### **Reinitializing the Rundown**

Occasionally, it is necessary to reinitialize an existing Rundown in order for the **Running Order** to display.

To reinitialize a Rundown:

- 1. Click on the rover for the **Rundown**, then select **Properties** from the drop-down menu. The **Rundown Properties** dialog box is displayed.
- 2. Click the **MOS Control Active** parameter to deactivate it. The "+" should disappear.
- 3. Click Apply.
- 4. Click the MOS Control Active parameter to reactivate it. The "+" should reappear.
- 5. Click Apply , then click Yes in the popup window.
- 6. Click Go to close the Rundown Properties dialog box.

Editing a MOS Object from the Running Orders Tab

After a **MOS Object** is created and has been added to the **Running Order**, it can be edited. For example, a misspelling in a Template field can be corrected.

To edit a MOS Object:

1. In the **Running Order**, double-click the **Template Data Message** that is to be edited. The **Template Data Message** is loaded into LUCI.

2. Edit the Template fields and/or the Slug.

3. When complete, press **Alt + E** or click **Save**. Each time a message is edited, the **Template Data Message Number** remains the same.

# 

## THE LUCI INTERFACE

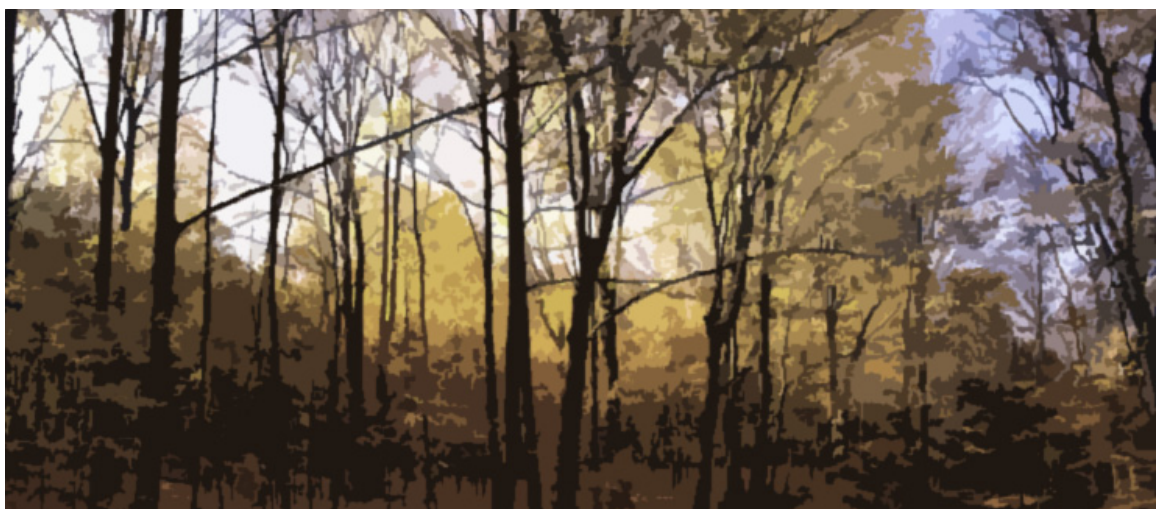

## ACCESSING LUCI

## PRIOR to USING LUCI

Some setup and configuration tasks must first be performed, before LUCI can be accessed. This document assumes that these tasks have already been accomplished. If LUCI does not start or work properly, contact your technical support staff or Chyron Customer service.

## **OPENING LUCI**

To open LUCI in iNEWS

- Start iNEWS
- In the iNEWS Tools menu, select Plugins > Chyron Asset Browser. The Chyron Asset Browser (LUCI) opens.

To open LUCI ENPS

• Click the **Media Control** icon at the bottom of the ENPS interface (Figure 19). The last-accessed Media Control is automatically displayed in the **ENPS Edit** window. If the last-accessed Media Control was the desired MOS device, LUCI is displayed.

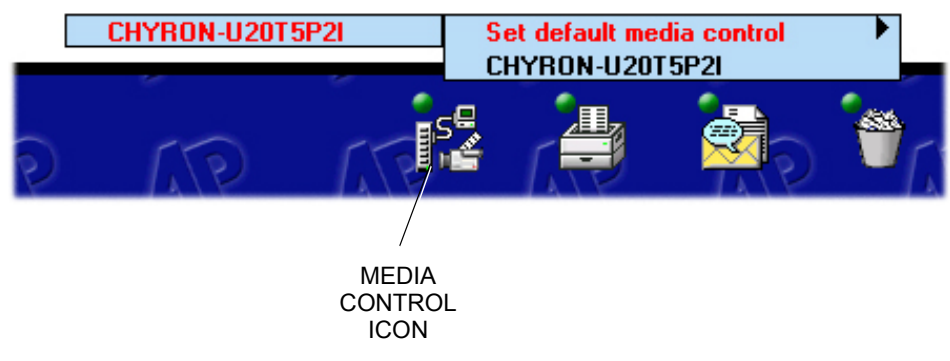

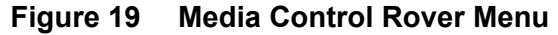

## THE LUCI INTERFACE

## OVERVIEW

The following provides a brief description of the LUCI Interface (Figure 20). A detailed description follows.

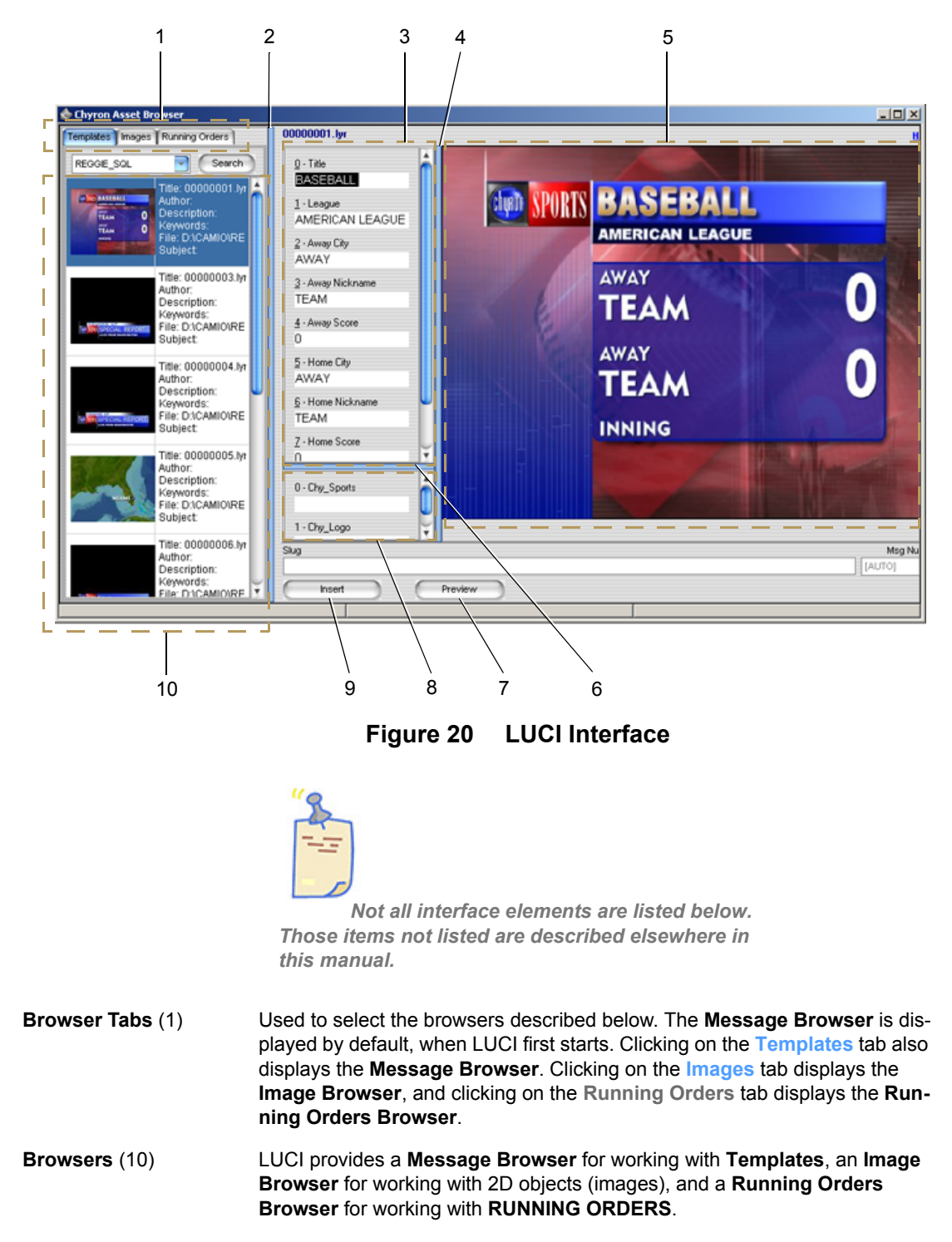

| Edit Panes (3, 8)         | <b>2D Text Template</b> (3) and <b>2D Object Template</b> (7) edit panes allow the edit-<br>ing of 2D Template text and the replacement of 2D objects (images).                                             |
|---------------------------|----------------------------------------------------------------------------------------------------|
| Thumbnail Display (5)     | Displays enlarged version of selected thumbnail images.                                                                                                    |
| <b>Dividers</b> (2, 4, 6) | Adjust the width of the browser windows and <b>Thumbnail Display</b> as well as the width and height of the edit panes, using these dividers.                                                               |
| Preview (7)               | Clicking on <b>Preview</b> or by typing <b>Ctrl + Alt + P</b> displays the selected <b>Tem-</b><br><b>plate Data Message</b> in the <b>Message Preview</b> window with any new tem-<br>plate text or image. |
| Insert (9)                | The Insert function is implemented by clicking on the <b>Insert</b> button or by typ-<br>ing <b>Ctrl + Alt + I</b> . See "MOS OBJECTS" on page 19.                                                          |

## DETAILED DESCRIPTION

## **MESSAGE BROWSER**

To access the **Message Browser** (Figure 21), click on the **Templates** tab.

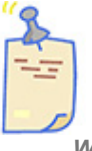

When LUCI is first opened, the Template that is assigned to the currently selected Instruction or Production Cue is highlighted.

The **Context Selection** drop-down list box (Figure 21) displays a list of available Contexts. When a Context is selected from this list, its **Templates** is displayed in the **Message Browser**.

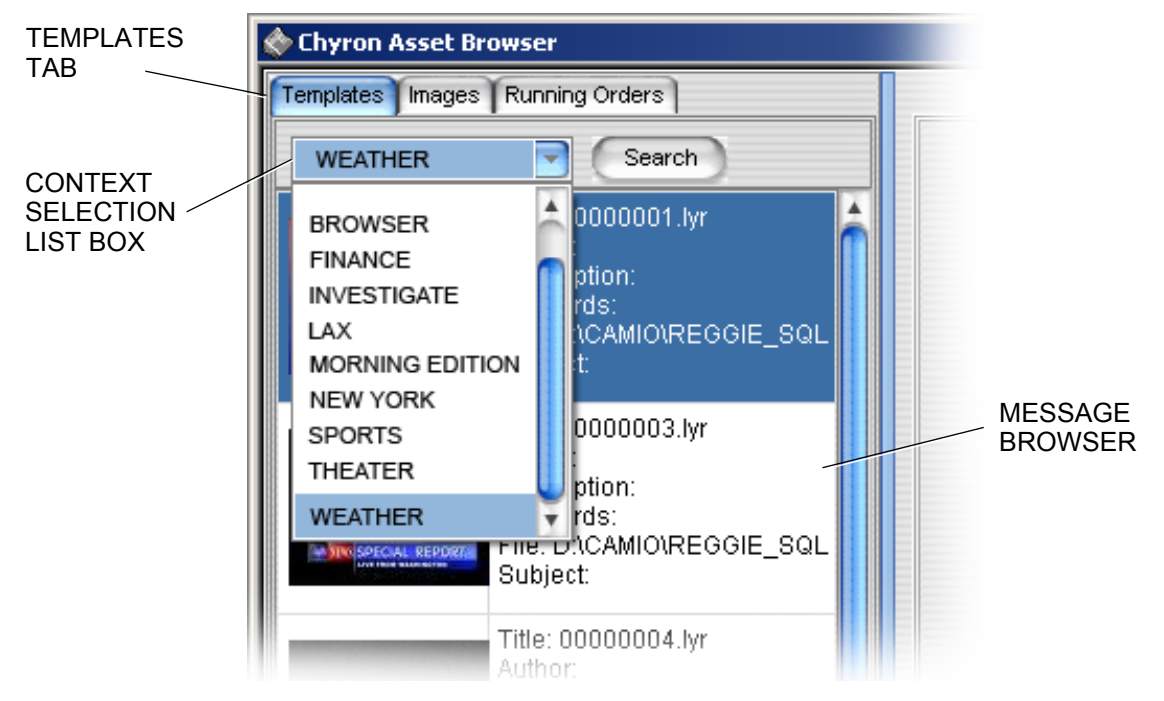

Figure 21 Message Browser—Context Selection

If the **Message Browser** contains a long list of assets, the Search function can be used to pare down the list. See "SEARCH FUNCTION—SEARCHING ASSETS" on page 36.

Double-clicking on a thumbnail image or its Metadata loads the **Template** into the **2D Text Template Edit** pane (Figure 22) and **2D Object Edit** pane (if a graphic is included), and displays a much larger version of the thumbnail image in the **Thumbnail Display**. In addition, the Lyric **Message ID** or name is displayed, the **Slug** is displayed in the **Slug** field, and the message number is displayed in the **Msg Number** field.

## **TEXT and IMAGE REPLACEMENT**

The scrollable **Template Edit** panes display the current text and graphics that are populating the selected templates. It is in these areas that the text and graphics can be changed.

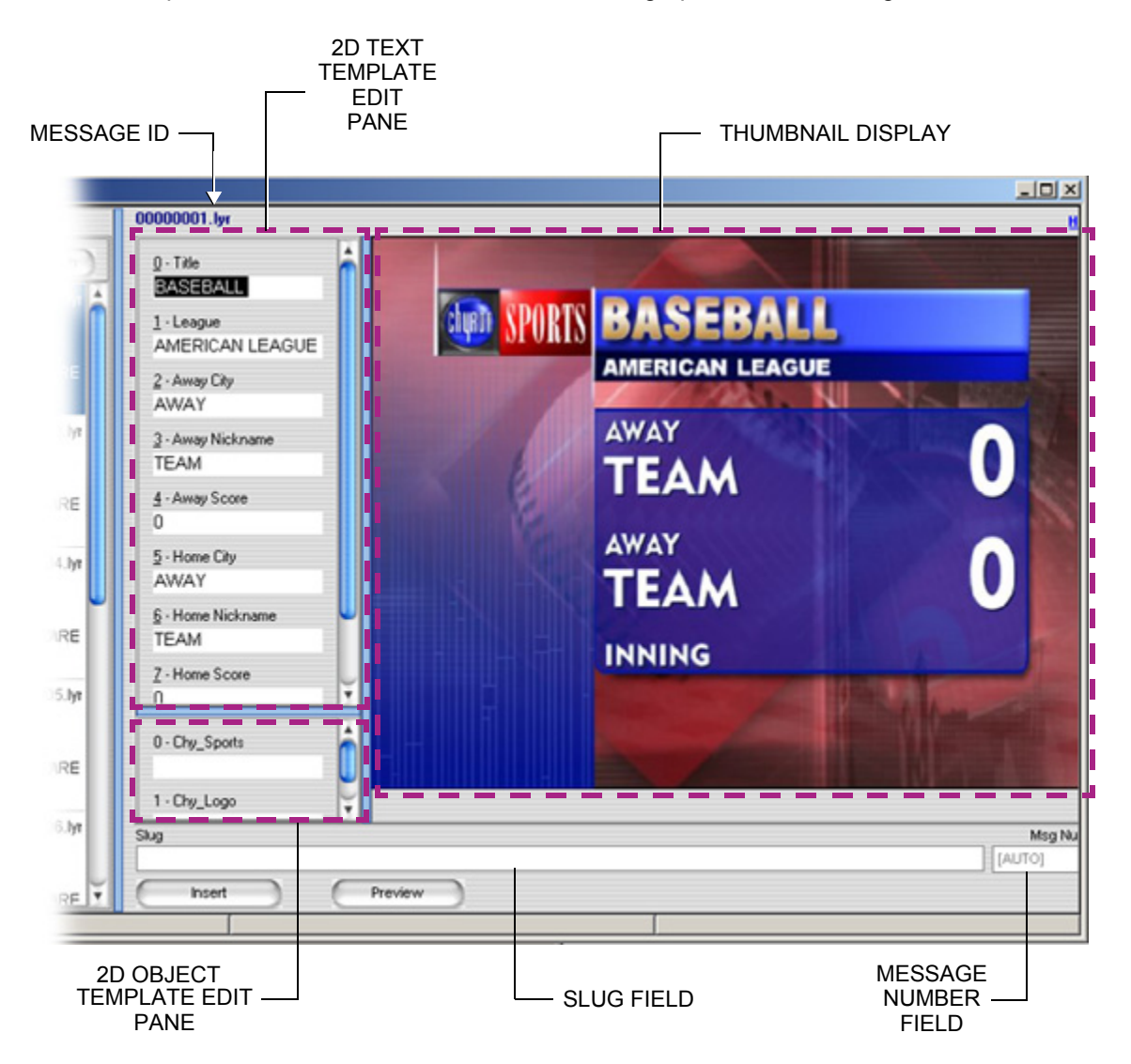

Figure 22 Message Browser—Template Loaded

#### **IMAGE BROWSER**

Click on the **Images** tab, to display the **Image Browser** (Figure 23). The **Context Selection** dropdown list box displays a list of available Contexts. When a Context is selected from this list, the **Image Browser** displays a list of the 2D Objects (images) and their Metadata that are stored in the selected Context. A list entry is composed of both a thumbnail image and its accompanying Metadata.

Images can be dragged-and-dropped into an **Image Template** edit field. When a Preview is performed (See "Preview Function" on page 35), the new image replaces the existing one at that 2D Object Template Number, in the selected **Template**.

If the **Image Browser** contains a long list of assets, the Search function can be used to pare down the list. See "SEARCH FUNCTION—SEARCHING ASSETS" on page 36.

| CONTEXT<br>SELECTION –<br>LIST BOX |               |                                                                                                    |                   |
|------------------------------------|---------------|----------------------------------------------------------------------------------------------------|-------------------|
|                                    | Cyron Asset B | rowser                                                                                                    | 000               |
|                                    |               | Search                                                                                                    | <u>_</u>          |
| THUMBNAIL<br>IMAGE                 |               | Title: 00000233.tga<br>Author:<br>Description:<br>Keywords:<br>File: D:tCAMIO\REGGIE_SQL\images\00000233.tga<br>Subject: |                   |
|                                    | Į.            | Title: 00000234.tga<br>Author:<br>Description:<br>Keywords:<br>File: D:\CAMIO\REGGIE_SQL\images\00000234.tga<br>Subject: | 3<br>TE<br>4<br>O |

Figure 23 Image Browser

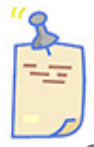

Only templates with images that have been made replaceable when the Template Description Message was built are able to have images.

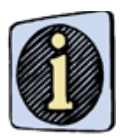

Make sure that the replacement image is the same size and aspect ratio of the image to be replaced, to avoid possible distortion of the replacement image.

#### **RUNNING ORDERS BROWSER**

Click on the **Running Orders** tab, to display the **Running Orders Browser** (Figure 24). The **Running Orders Selection** list box is used to display a list of **Running Orders** that are ready for air.

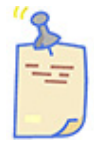

For Running Orders to be displayed in ENPS, MOS Ready to Air must be selected. See "MOS Ready to Air" on page 25.

When a **Running Order** is selected from this list, all of the messages assigned to the selected **Running Order** are displayed in the **Running Orders Browser**.

|          | 🚸 Chyron Asset Brow | wser                                     |
|----------|---------------------|------------------------------------------|
|          | Templates Images    | Running Orders                           |
| RUNNING  | HYPERXTESTER        | Video Output                             |
|          | BASEBAL             | Abstract: 00000001.lyr - 00005000(00000  |
| LIST BOX | TEAM 0              | Story #:                                 |
|          | TEAM 0              | Story: HYPERXTST                         |
|          |                     | Abstract: 00000003.lyr - 00005001(000000 |
|          |                     | Story #:                                 |
|          | SPECIAL REPORT      | Story: HYPERXTST                         |

Figure 24 Running Orders Browser

### **Browsing Messages**

Browsing messages in the **Running Orders Browser** is similar to browsing in the **Message Browser**. The difference is that the messages that are displayed in the **Running Orders Browser** are the **Template Data Messages** that have been added to the Duet **Playlist**, not the **Template Description Message**, from which the **Template Data Messages** are created.

#### THUMBNAIL DISPLAY

The **Thumbnail Display** (Figure 25) provides an enlarged image of the thumbnail image associated with the currently selected message.

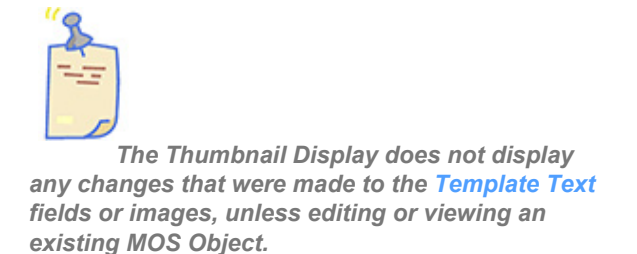

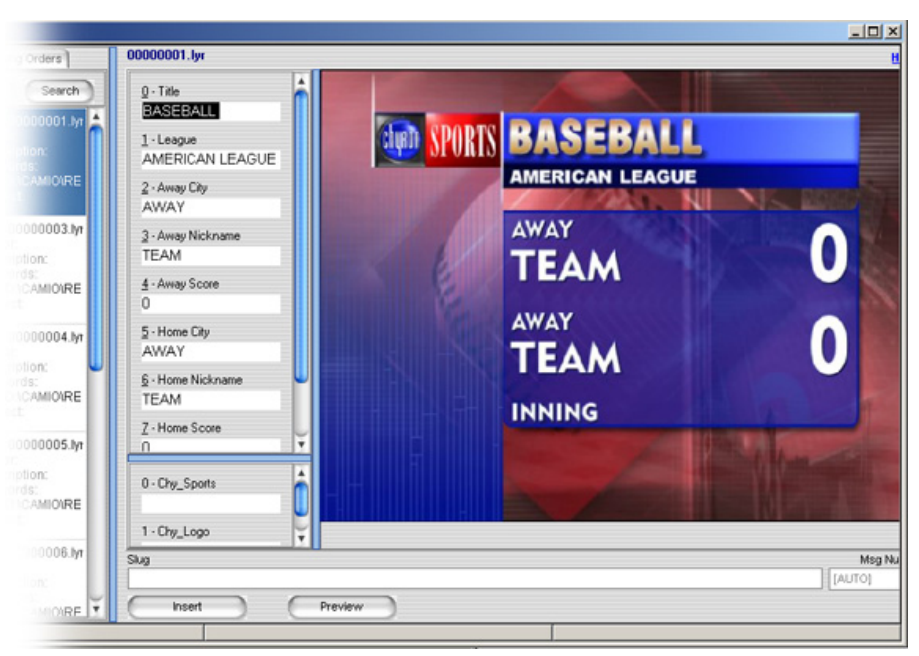

Use the Preview function (See "Preview Function" on page 35) to view your changes.

Figure 25 Thumbnail Display

MESSAGE PREVIEW

## **PREVIEW FUNCTION**

Clicking on **Preview** or **Ctrl + Alt + P** (Figure 26) displays the selected **Template Data Message** in the **Message Preview** window with any new template text or image.

|                                               | WINDO           | N                |          |
|-----------------------------------------------|-----------------|------------------|----------|
| 🗞 Chyron Asset Browser                        |                 |                  | _ 🗆 ×    |
| Templates Timages Running Orders 00000001.lyr |                 |                  | U        |
| RECORE_SOL Message Preview                    |                 | ×                |          |
| Auth<br>Title Auth<br>Des                     |                 |                  |          |
| File:                                         | BASEBALI        |                  | NS BIR   |
| Title<br>Auth<br>Des                          | AMERICAN LEAGUE | NEST DESCRIPTION | 0        |
| File:<br>Sub                                  | AWAY            |                  |          |
| Title<br>Auth<br>Des                          | TEAM            | U                | 0        |
| File:<br>Sub                                  | AWAY            | $\cap$           |          |
| Title                                         | TEAM            | U                | 1 former |
| Key<br>File:<br>Sub                           | INNING          | A CONTRACT       |          |
| Title<br>Auth                                 |                 | C Homester       |          |
| Key, –<br>File:<br>Sub                        |                 |                  |          |
| Title: 00000007.br                            |                 |                  | Mag Nu   |
| Author                                        |                 |                  | [AUTO]   |

Figure 26 Preview Function

## SEARCH FUNCTION—SEARCHING ASSETS

## Performing and Refining a Search

When the **Message Browser** or **Running Orders Browser** contains a large number of assets, the Search function can save you time and effort by narrowing the list of available assets to choose from.

The search function is implemented by clicking on the **Search** button (Figure 27), causing the Search dialog to be displayed.

| REGGIE_SQL | es Running Orders<br>Search<br>Title: 00000001.lyr | 000000<br>0-1<br>BA      | SEARCH<br>BUTTON |                 | SEARCH<br>DIALOG    | × |
|------------|----------------------------------------------------|--------------------------|------------------|-----------------|---------------------|---|
| TEAN       | Author                                             |                          | Can<br>Contain   | Must<br>Contain | Must Not<br>Contain |   |
|            | Title                                              |                          | ۲                | 0               | 0                   |   |
|            | Comments                                           |                          | ۲                | 0               | 0                   |   |
|            | Keywords                                           |                          | •                | 0               | 0                   |   |
|            | Subject                                            |                          | •                | 0               | 0                   |   |
|            | Conte <u>x</u> t LIZ                               |                          |                  |                 |                     |   |
|            | New Search Re                                      | fine Search Reset Search |                  | ve              | Cancel              | ) |

Figure 27 Search Button and Search Dialog

When a search is executed, a listing of any messages or images that contain the keywords in its Metadata is displayed.

A set of Search criteria can also be saved as a Filter, which can later be selected for subsequent searches.

| Field/Condition  | Description                                                                                                    |
|------------------|----------------------------------------------------------------------------------------------------|
|                  | FIELDS                                                                                                    |
| Author           | Enter a full or partial name of the author of the message                                                                                                  |
| Title            | Enter a full or partial title of the message.                                                                                                    |
| Comments         | Enter a full or partial comment. Do not enter a string that contains words that would not be contiguous in the comment unless a wild card (*) is inserted. |
| Keywords         | Enter a keyword.                                                                                                    |
| Subject          | Enter a full or partial subject name pertaining to the message.                                                                                            |
|                  | CONDITIONS                                                                                                    |
| Can Contain      | A message listed in the results can, but not necessarily, contain the specified search string.                                                             |
| Must Contain     | A message listed in the results must contain the specified search string.                                                                                  |
| Must Not Contain | A message listed in the results cannot contain the specified search string.                                                                                |

To perform a search using an existing Filter:

Select a Filter Name from the drop-down list of filter names. The results are displayed directly below in the Message Display.

#### To perform a search using entered search strings:

1. Click **Search**. The Search window is displayed.

2. Enter the search strings and select a condition for each, then click **New Search**. The results are displayed in the **Message Browser** or **Running Orders Browser**.

#### A search can be performed on the results of a search:

1. Enter/select the parameters as described above.

2. Click **Refine Search**. The results are displayed in the **Message Browser** or **Running Orders Browser**. Refine Search can be performed as multiple times if necessary.

#### To display the full list of assets after a search is performed:

1. Click **Reset Search**. The search fields are cleared.

2. Click **New Search** or **Refine Search**. The full list of assets is displayed in the **Message Browser** or **Running Orders Browser**.

#### **SAVING a FILTER**

Search settings can be saved for future use. After setting search parameters, click **Save**. The **New Filter** dialog box is displayed. Enter a Filter Name, then click **Add**. The Filter Name is added to the drop-down list of filter names.

## **ASSIGNING a HOTKEY to a FILTER**

Hotkeys can be assigned and deleted, using the **Hotkey Editor**.

To assign a hotkey:

1. Right-click on the **Context Selection** list box. A Context menu appears (Figure 28).

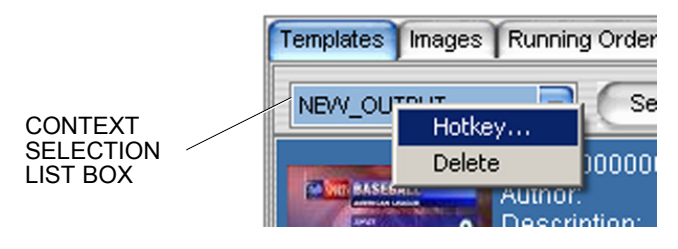

Figure 28 Hotkey

2. Select Hotkey from the Context menu. The Hotkey Editor opens (Figure 29).

|          |   |        |        | _ |
|----------|---|--------|--------|---|
| Hot Key: |   |        |        |   |
| Save     |   | Delete | Cancel | ) |
| Current  | S |        |        |   |

Figure 29 Hotkey Editor

- 3. Enter the hotkey in the **HotKey** field.
- 4. Click on Save.

To delete a Hotkey:

- 1. Right-click on the Context Selection list box. A Context menu appears (Figure 28).
- 2. Select Hotkey from the Context menu . The Hotkey Editor opens (Figure 29).
- 3. Select the hotkey to delete from the Current list of hotkeys (29)
- 4. Click on Delete.

## **CHANGING CHANNEL ASSIGNMENTS**

To change channel assignments:

1. Right-click on the Thumbnail display. A Context menu is displayed (Figure 30).

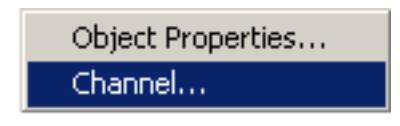

Figure 30 Channel

2. Select **Channel** from the Context menu . The **Assign Channel** dialog (Figure 31) is displayed.

|         | Assign Channel |
|---------|----------------|
| HANNEL  | Channel:       |
| ELECT   | A              |
| IST BOX | OK Cancel      |

Figure 31 Assign Channel dialog

- 3. Select a channel from the **Channel Select** drop-down list box.
- 4. Click on **OK**.

## SETTING LUCI PREFERENCES

A number of LUCI parameters can be configured through LUCI Preference.

- 1. Start iNEWS or ENPS.
- 2. Open LUCI. See "ACCESSING LUCI" on page 29.

3. Right-click anywhere in the **LUCI** Browser. A Context popup menu appears (Figure 32).

| 🐟 Chyron Asset Browser |                                                                                   |                          |  |  |
|------------------------|-----------------------------------------------------------------------------------|--------------------------|--|--|
| Templates Images       | Running Orders                                                                    | 0000000                  |  |  |
| REGGIE_SQL             | Search                                                                            | <u>0</u> - Title         |  |  |
| TEAM O                 | Title: 00000001.lyr<br>Author:<br>Description:<br>Keywords:<br>File: D:\CAMIOIRE( | BASE<br>1 · Leas<br>AMER |  |  |
|                        | Subject: Refresh<br>Preference                                                    | s                        |  |  |
|                        | Title: 000 About<br>Author:                                                       | Awa                      |  |  |

Figure 32 Selecting Preferences

4. Click on **Preferences**. The **LUCI** Configuration window (Figure 33) is displayed.

| Preferences      |                                                                                                    |  |
|------------------|----------------------------------------------------------------------------------------------------|--|
|                  | LUCI Configuration                                                                                                    |  |
| Main<br>Settings | These pages allow for the<br>configuration of the LUCI ActiveX<br>Control. The navigation bar on the left<br>can be used to access the various<br>configuration sections. |  |

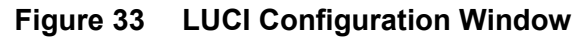

5. Click **Settings**. The Preference Settings window is displayed (Figure 34).

| Preferences X    |                                                   | × |
|------------------|---------------------------------------------------|---|
|                  | Preference Settings                               | - |
| Main<br>Settings | Playback Alt*.<br>Hot-key:<br>Asset Details: Show |   |
|                  | Save Options                                      |   |
|                  | Prompt On Save:                                   |   |
|                  | Slug Field                                        |   |
|                  | Skip Input Focus: 🗖                               |   |
|                  | Show Slug:                                        |   |
|                  | Submit                                            |   |

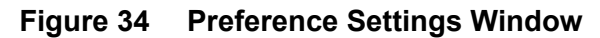

Playback Hot-key - not currently supported.

#### **Asset Details**

**Default -** The User is shown the tab/asset details, as set for the default User named CAMIO, that is set in this page.

Show - The asset Metadata is displayed and accessible to the user.

**Hide** - The asset Metadata is hidden and inaccessible to the user, and only the title is available with the thumbnail.

#### **Save Options**

**Prompt on Save** - Selecting (checking) **Prompt on Save** causes the system to display a prompt when executing a **Save (Alt + E)** that overwrites the current **MOS Object**. When **Prompt on Save** is not selected (unchecked), the system does not display a prompt before overwriting the **MOS Object**.

#### **Slug Field**

**Skip Input Focus** - When selected (checked), tabbing through data fields in LUCI skips over the **Slug** field. When Skip Input Focus is deselected (unchecked,) tabbing through data fields in LUCI does not skip over the **Slug** field.

**Show Slug** - Selecting (checking) **Show Slug** displays the Slug and Msg Number in LUCI. When **Show Slug** is not selected (unchecked), the Slug and Msg Number are not displayed

**Submit** - Click **Submit** and then close the **LUCI Preferences** window to apply above settings.

# APPENDIX A: Keyboard Shortcuts

The following keyboard shortcuts are available within LUCI.

| Keystrokes                                       | Description                                                                                                    |
|--------------------------------------------------|----------------------------------------------------------------------------------------------------|
| Alt + <template #=""><br/>(ENPS Only)</template> | Jump into corresponding Template Edit Field                                                                                                    |
| Ctrl + Alt + I                                   | Inserts MOS Object.                                                                                                    |
| Ctrl + Alt + P                                   | Implements the Preview function.                                                                                                    |
| Alt + e                                          | Save an edit to an existing object.                                                                                                    |
| Alt + S                                          | Search                                                                                                    |
| Ctrl + Enter                                     | Loads the highlighted message in the <b>Template Edit</b> pane, but initializes each field with most recently edited field data in each numerically corresponding field.                                                                                                    |
| Ctrl + Alt + F                                   | Launches a dialog that prompts the user for the 8-digit filename of a tem-<br>plate message. If a template filename is preceded by zeroes, those<br>zeroes can be truncated. For example, enter 2 into the field to locate tem-<br>plate 00000002.lyr. Use with back slash to enter data into text fields. For<br>example, <b>2\Tom Jones\Singer</b> would locate the template 0000002.lyr<br>and populate the first two templates with <b>Tom Jones</b> and <b>Singer</b> . |
| Ctrl + Mouse click<br>on new template            | Keeps the current information in the <b>Template</b> input fields and selects a new <b>Template</b> .                                                                                                    |
| Ctrl + Alt +T                                    | Searches for assets based on their title. Launches a dialog that prompts the user for the title of a template message. The title must be an exact match. This is not a search.                                                                                                    |
| Enter                                            | When message is highlighted in either the <b>Messages Browser</b> or the <b>Running</b><br><b>Orders Browser</b> , loads the message into <b>Template Edit</b> pane (see below) for<br>editing.                                                                                                    |
| Esc                                              | Closes <b>Preview</b> window.                                                                                                    |
| Shift + Enter                                    | Loads the highlighted message in the <b>Template Edit</b> pane, while keeping the cursor in the <b>Messages</b> or <b>Running Orders Browser</b> . This enables quick review of assets.                                                                                                    |
| Shift + Tab                                      | Moves edit cursor to previous field or button.                                                                                                    |
| Tab                                              | Moves edit cursor to next field or button.                                                                                                    |

# **APPENDIX B: Glossary**

| Term                     | Meaning                                                                                                    |
|--------------------------|----------------------------------------------------------------------------------------------------|
| LUCI                     | Lyric Universal Control Interface and the ActiveX control used to add graphics to stories in the Rundown.                                                                                                    |
| MOS Abstract             | The code displayed as the <b>Production Cue</b> is an abbreviated version of the code describing the <b>MOS Object</b> . This abbreviated code is known as a <b>MOS Abstract</b> .                                                                                                    |
| MOS Object               | A MOS object consists of a Template Data Message and Metadata.                                                                                                    |
| Playlist                 | A listing of <b>MOS Objects</b> assigned to a show.                                                                                                    |
| Production Cues          | <b>Production Cues</b> specify events that occur within stories, such as the display of a particular graphic or titling. A new <b>Production Cue</b> is created each time a <b>MOS Object</b> is added to a story.                                                                                                    |
| Rundown                  | A Rundown is a list of Scripts, in order of broadcast                                                                                                    |
| Running Order            | A <b>Running Order</b> is a list of <b>Template Data Messages</b> that are to be played back during a particular production. The order in which they are displayed are determined by their order within a <b>Script</b> , and the order of the Scripts within a <b>Rundown</b> .                                                                                                    |
| Template                 | A Template's technical name is Template Description Message. The Template Description Message is a Lyric message that contains 2D Text Template fields and/or 2D Object (Image) Template fields. Template Description Messages act as templates on which customized graphics can be quickly created on remote PCs and sent for playout on a Duet system.                                                                                                    |
| Template Data<br>Message | Created from Templates (Template Description Messages), a Template Data<br>Message is a Lyric message that specifies text that is to populate specified 2D<br>Text Template fields and/or 2D objects (images) that are to populate specified 2D<br>Object Templates, as well as data specifying an association with a Template<br>Description Message. When the Template Data Message is recalled (read), the<br>associated Template Description Message is displayed. Its 2D Text Template<br>fields display the text specified in the Template Data Message., as well as the 2D<br>objects (images) specified in the Template Data Message. |

## INDEX

## В

browsing messages 34

## С

channel assignments, changing 39

## D

deleting a hotkey 38

## Ε

editor, hotkey 38

## F

filter, saving 38

## Н

hotkey editor 38 hotkey, deleting 38 hotkeys, assigning 38

## I

Image Browser Context selection 33 displaying 33 Insert function 2D Text Template fields 7 Metadata 7 MOS Object 7 production cue 7 script 7 Template Data Message 7

## L

LUCI preferences setting 39

## Μ

Message Browser accessing 31 displaying 31 message ID 32 slug 32 template edit pane 32 thumbnail display 32 message browsing 34 MOS Object creating 7 Message Browser 7

## Ρ

parameters, setting performing a search preferences preview function

## R

refining a search 36 Running Orders Browser browsing messages 34 displaying 31

## S

Search function searching assets 36 searching assets 36 setting LUCI parameters 39

## Т

Thumbnail Display 35 preview function 35